# **THREE PHASE ON-GRID PV INVERTER**

PV-5000T-U & PV-8000T-U & PV-10000T-U & PV-15000T-U & PV-20000T-U

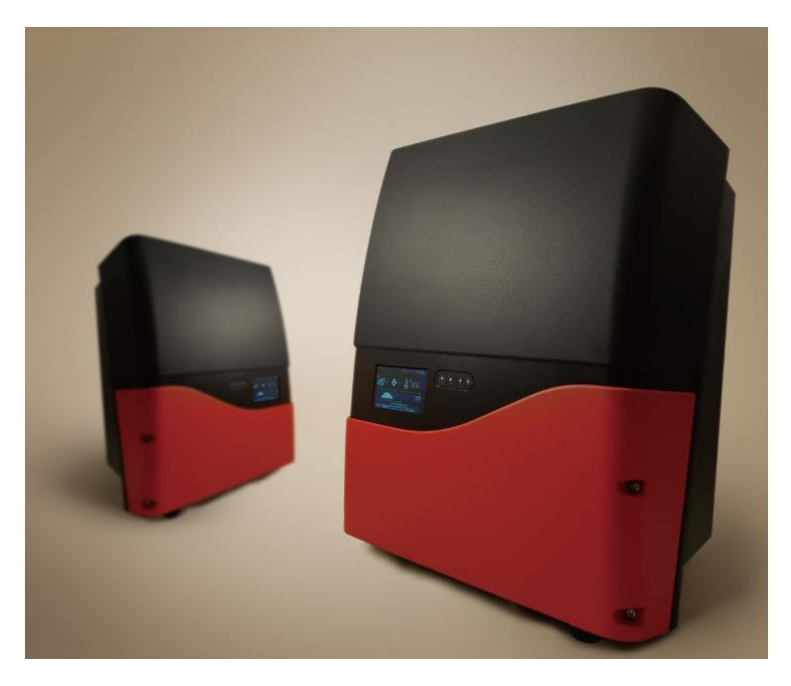

# Installation & Operation Manual

Ver. 2.1 (EN) FEB. 2016

Printed on Recycled Paper 💦

# **1. Safety Precautions**

Before beginning your journey, please read the following safety instructions carefully.

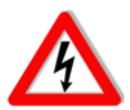

#### Danger!

High voltage inside inverter can cause Electric shock, even when inverter is not operating. Wait for at least 30 minutes before opening the enclosure.

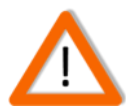

#### **PV Modules ONLY!**

Designed for PV and solar power conversion only; do not use for other DC sources or conversion purposes.

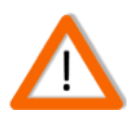

#### **Qualified Personnel ONLY!**

Only Qualified technicians shall install or service unit(s) in accordance with local wiring regulations.

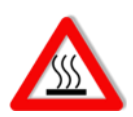

## Hot Surface

Metallic parts of enclosure may be hot during operation.

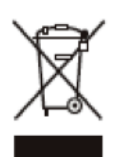

#### Recycle

Do not throw this electronic device in a trash dumpster when being disposed of. To minimize pollution of environment, please consult your local service provider.

# 2. Contact Information

Asian Power Devices Inc.

(Trade mark: PrimeVOLT )

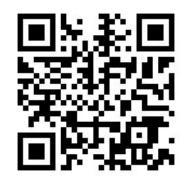

TEL: +886-2-695-5388

FAX:+886-2-2693-1009

ADD: 11F., No.211, Nanyang St., Xizhi Dist., New Taipei City 221, TAIWAN

Official Website: <u>http://www.primevolt.com</u>

# **3. Warranty Information**

Warranty or liability will be void if damage caused by, but not limited to the following:

- 1. Unauthorized opening of unit
- 2. Installation faults such as improper environment, wiring and applications
- 3. Working conditions beyond specified
- 4. Improper operation of unit
- 5. Violation of safety instructions in this manual
- 6. Damage during transportation
- 7. Any internal modifications
- 8. Replacing or installation of unauthorized software
- 9. Unforeseen calamity or force majeure

# **Table of Contents**

| 1. Safety Precautions                          | 1  |
|------------------------------------------------|----|
| 2. Contact Information                         | 2  |
| 3. Warranty Information                        |    |
| 4. PV System                                   | 5  |
| 5. Product Overview                            | 6  |
| 6. Installation                                |    |
| 6.1 Assembly Chart                             | 13 |
| 6.2 Choosing Proper Installation Site          | 14 |
| 6.3 Mounting Properly                          | 15 |
| 6.4 Mounting Procedure                         | 16 |
| 6.6 Ready to Start                             | 30 |
| 7. Operation (S-Series)                        |    |
| 7.1 Overview                                   | 32 |
| 7.2 Setting Clock                              | 33 |
| 7.3 Status LED                                 | 34 |
| 7.4 Frames                                     | 35 |
| 7.5 Network and Internet (S-Serial)            | 40 |
| 7.6 Browsing Inverter Web Page (S-Serial)      | 41 |
| 7.7 Using USB                                  | 46 |
| 8. RS485                                       | 48 |
| 8.1 About RS485                                | 48 |
| 8.2 Connecting RS485                           | 48 |
| 9. Connecting to Ripple Control Receiver (RCR) | 51 |
| 10. Operation (E-Series)                       | 53 |
| 11. Maintenance                                | 58 |
| 11.1 Replacing Fans                            | 59 |
| 12. Troubleshooting                            | 60 |
| 13. Specifications                             | 61 |
| 14. Addendum                                   |    |

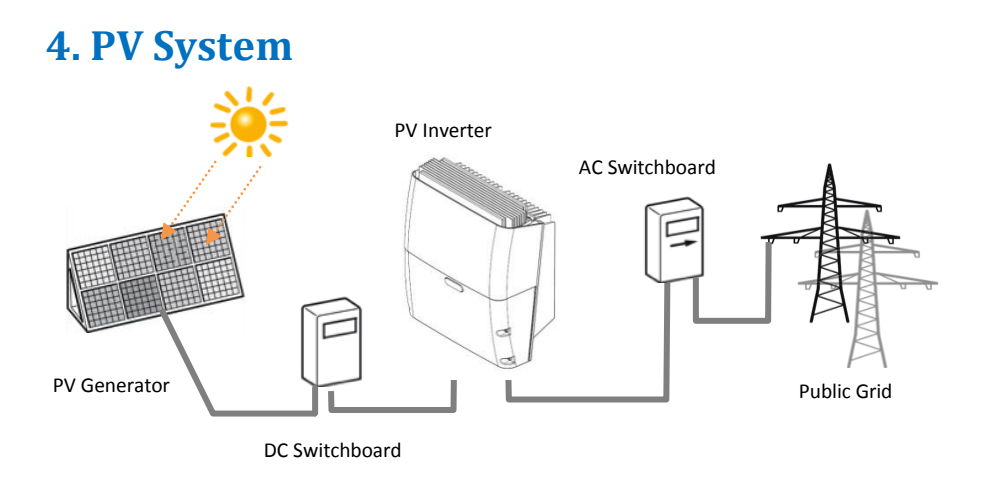

A typical PV system contains:

- 1. PV Generator: Receive sunlight and generate DC power
- 2. DC Switchboard: Links between PV panels and PV inverter, include of DC switch and surge protection
- 3. Inverter's DC Switch: PV Inverter with DC Switch(Optional).
- 4. PV Inverter: Converts DC power by PV panels to AC output power for public grid
- 5. AC Switchboard: Links between PV inverter and public grid
- 6. Public Grid: Provides utility for homes

# **5. Product Overview**

#### PV-5000T-U/PV-8000T-U/PV-10000T-U

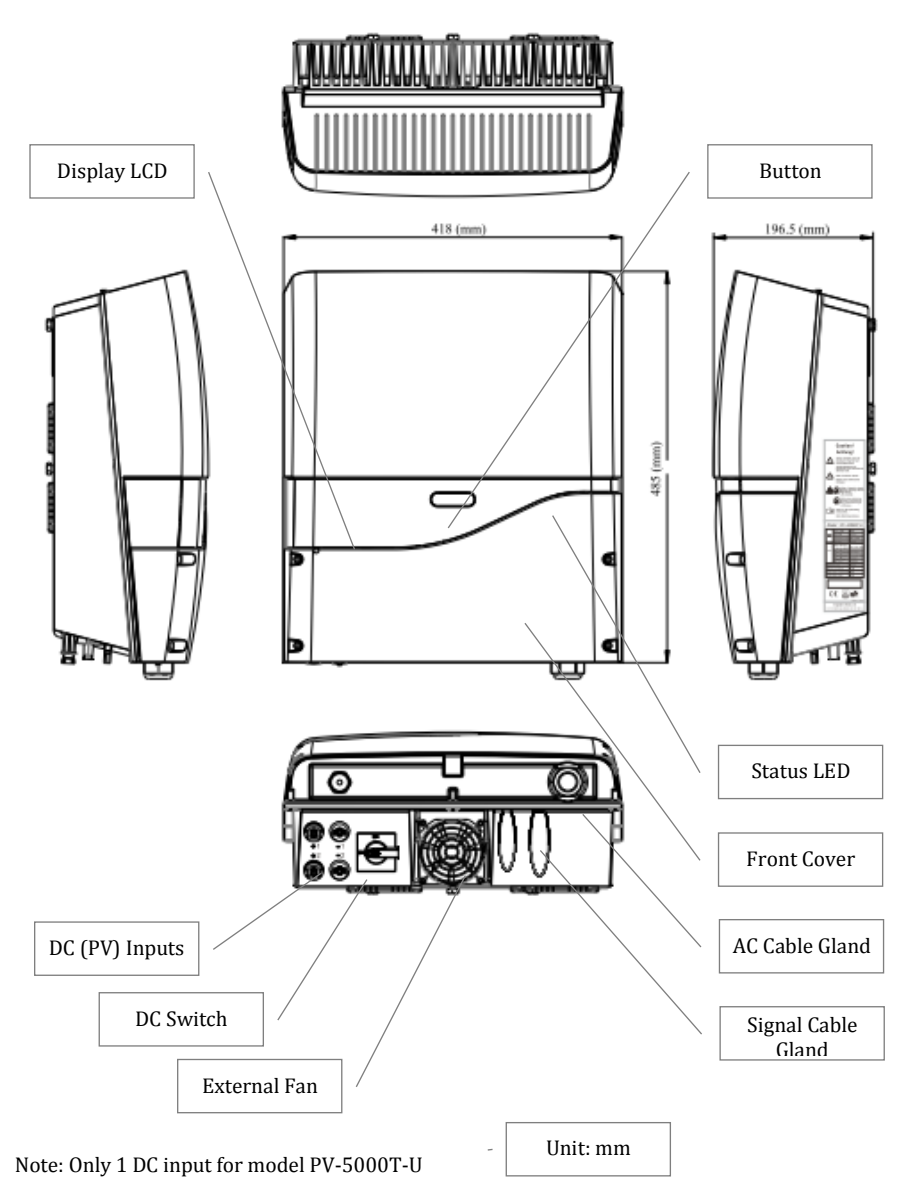

#### PV-15000T-U

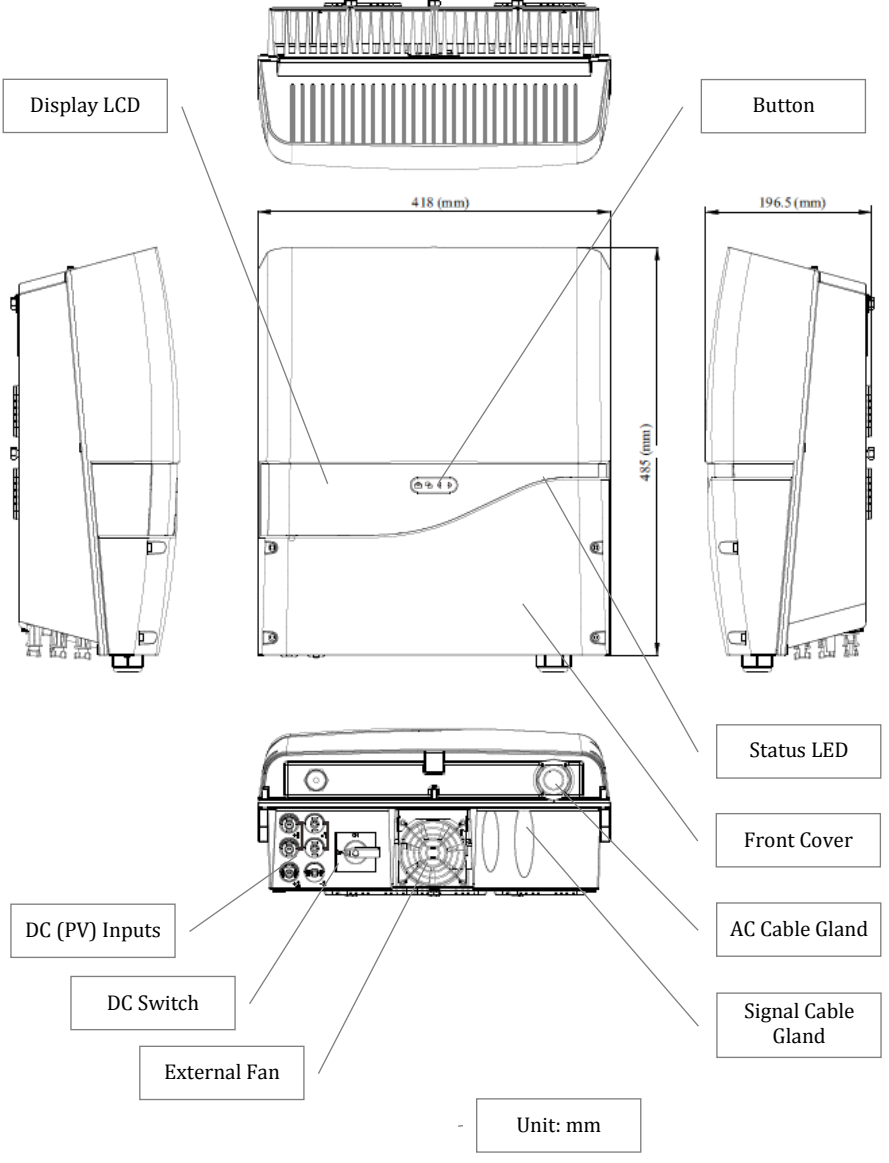

#### PV-20000T-U

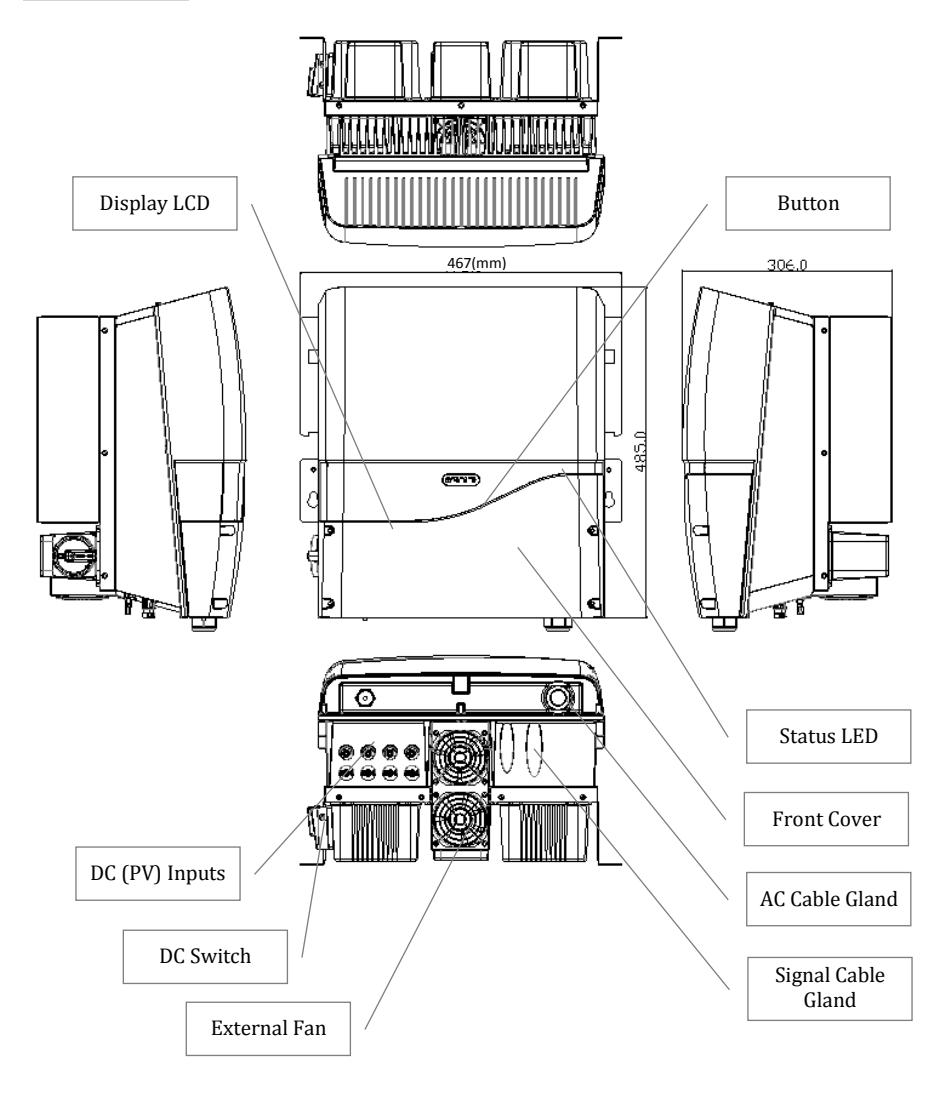

Unit: mm

#### Product Labels

| PrimeVOLT<br>Model : PV-5000T-U |                                     |                  | M | PrimeVC                    | <b>)LT</b>                          | ^               | 10                     | PrimeVC                          | <b>)LT</b><br>00т-U                 |                     |
|---------------------------------|-------------------------------------|------------------|---|----------------------------|-------------------------------------|-----------------|------------------------|----------------------------------|-------------------------------------|---------------------|
|                                 | Vmax. PV                            | 980V             | Ш |                            | Vmax. PV                            | 980V            |                        |                                  | Vmax. PV                            | 980V                |
|                                 | Isc PV                              | 14A              | Ш |                            | Isc PV                              | 14A x 2         |                        |                                  | Isc PV                              | 14A x 2             |
|                                 | MPPT working range                  | 180 ~ 980V       | Ш | _                          | MPPT working range                  | 180 ~ 980V      | 11-                    | _                                | MPPT working range                  | 180 ~ 980V          |
|                                 | MPPT operating range<br>(full load) | 550 ~ 850V       |   |                            | MPPT operating range<br>(full load) | 550 ~ 850V      | -                      |                                  | MPPT operating range<br>(full load) | 550 ~ 850V          |
|                                 | DC max.                             | 10A              | Ш |                            | IDC max.                            | 10A x 2         |                        |                                  | DC max.                             | 10A x 2             |
|                                 | Rated Voltage<br>(3W+N+PE)          | 220 / 230 / 240V |   |                            | Rated Voltage<br>(3W+N+PE)          | 220/230/240V    |                        |                                  | Rated Voltage<br>(3W+N+PE)          | 220/230/240V        |
| $\sim$                          | Rated Frequency                     | 50 / 60 Hz       | Ш | $\sim$                     | Rated Frequency                     | 50/60 Hz        |                        | ~                                | Rated Frequency                     | 50 / 60 Hz          |
|                                 | Rated Current                       | 7.6/7.2/6.9A     | Ш |                            | Rated Current                       | 12.1/11.6/11.1A |                        |                                  | Rated Current                       | 15.1 / 14.5 / 13.9A |
|                                 | Rated Power                         | 5000W            | Ш |                            | Rated Power                         | 8000W           |                        |                                  | Rated Power                         | 10000W              |
|                                 | SE max.                             | 5000VA           | Ш |                            | SE max.                             | 8000VA          |                        |                                  | SE max.                             | 10000VA             |
| Prot                            | ective class                        | Class I          | Ш | Protective class           |                                     | Class I         | Protective class Class |                                  | Class I                             |                     |
| Deg                             | ree of protection                   | IP 65            | Ш | Degree of protection IF    |                                     | IP 65           |                        | Degree of protection IP 65       |                                     | IP 65               |
| Pow                             | er factor at rated power            | 0.99             | Ш | Pow                        | er factor at rated power            | 0.99            | F                      | ow                               | er factor at rated power            | 0.99                |
| Pow                             | er factor range                     | ± 0.8            |   | <b>P</b> ower factor range |                                     | ±0.8            | F                      | <b>P</b> ower factor range ± 0.8 |                                     | ± 0.8               |
|                                 |                                     |                  |   |                            | <b>S</b> ade in Taiwan              |                 |                        |                                  |                                     |                     |

| Мо       | PrimeVO                             | <b>LT</b><br>00 <i>Т-U</i> | M      | PrimeVO                             | <b>LT</b><br>00т-и |
|----------|-------------------------------------|----------------------------|--------|-------------------------------------|--------------------|
|          | Vmax. PV                            | 980V                       |        | Vmax. PV                            | 980V               |
|          | Isc PV                              | 28A / 14A                  |        | Isc PV                              | 28A x 2            |
|          | MPPT working range                  | 180 ~ 980V                 | 11     | MPPT working range                  | 180 ~ 980V         |
|          | MPPT operating range<br>(full load) | 550 ~ 850V                 |        | MPPT operating range<br>(full load) | 550 ~ 780V         |
|          | IDC max.                            | 20A / 10A                  |        | IDC max.                            | 20A x 2            |
|          | Rated Voltage<br>(3W+N+PE)          | 220 / 230 / 240V           |        | Rated Voltage<br>(3W+N+PE)          | 220 / 230 / 240V   |
| $\sim$   | Rated Frequency                     | 50 / 60 Hz                 | $\sim$ | Rated Frequency                     | 50/60 Hz           |
|          | Rated Current                       | 22.7 / 21.7 / 20.8A        |        | Rated Current                       | 30.3/29/27.8A      |
|          | Rated Power                         | 15000W                     |        | Rated Power                         | 20000W             |
|          | SE max.                             | 15000VA                    |        | SE max.                             | 20000VA            |
| Prot     | ective class                        | Class I                    | Pro    | tective class                       | Class I            |
| $D_{eg}$ | ree of protection                   | IP 65                      | Deg    | ree of protection                   | IP 65              |
| Pou      | ver factor at rated power           | 0.99                       | Pov    | ver factor at rated power           | 0.99               |
| Pow      | ver factor range                    | ± 0.8                      | Pov    | <b>P</b> ower factor range          |                    |
| C        |                                     | <b>S</b><br>ade in Taiwan  |        |                                     | <b>S</b>           |

# 6. Installation

# Unpacking PV-5000T-U/PV-8000T-U/PV-10000T-U

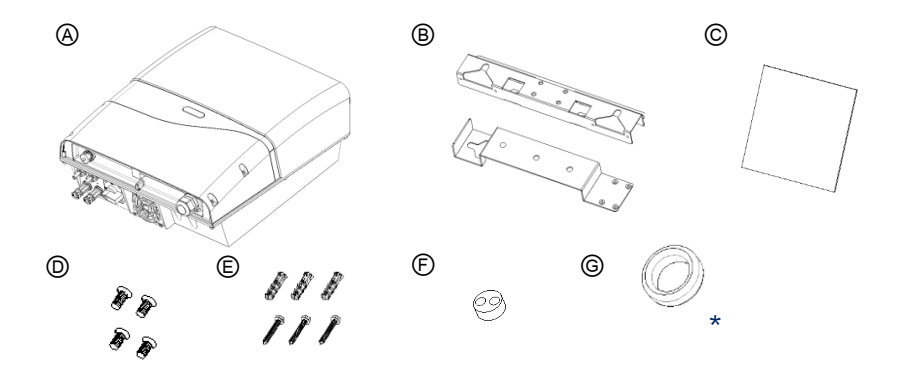

| Item | Description                                                     |
|------|-----------------------------------------------------------------|
| A    | Inverter                                                        |
| B    | Mounting Bracket Assembly                                       |
| ©    | User Manual                                                     |
| Ø    | M4 Flat Screws × 4, used for bracket                            |
| Ē    | Plastic Anchor & Screws × 3. Used to fix bracket on wall        |
| Ē    | Rubber Sealing for Ethernet, RS485, RCR. M25 × 1                |
| ©*   | Gray EMI core × 1 ( Ethernet cable RJ45 )<br>Note:S-Serial ONLY |

# Unpacking PV-15000T-U

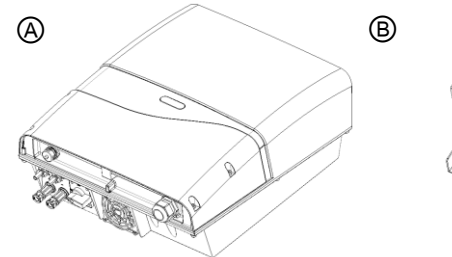

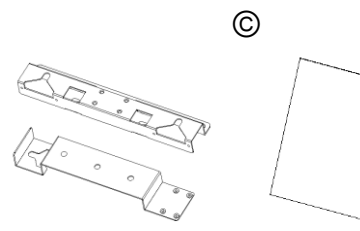

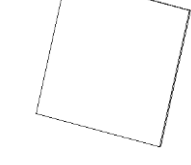

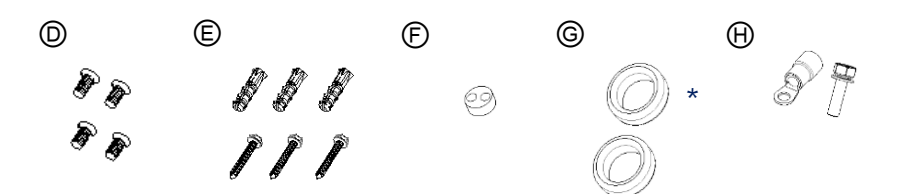

| Item | Description                                                                  |
|------|------------------------------------------------------------------------------|
| A    | Inverter                                                                     |
| B    | Mounting Bracket Assembly                                                    |
| ©    | User Manual                                                                  |
| D    | M4 Flat Screws × 4, used for bracket                                         |
| Ē    | Plastic Anchor & Screws × 3. Used to fix bracket on wall                     |
| Ē    | Rubber Sealing for Ethernet, RS485, RCR and buzzer wires. M25 $\times$ 1     |
| ©*   | Gray EMI core × 1 ( Ethernet cable RJ45 )<br>Gray EMI core × 1 ( RCR/RS485 ) |
|      | Note : S-Serial ONLY                                                         |
| Θ    | Insulated core end terminals (6.0 mm <sup>2</sup> ) × 1, M4 crew × 1         |

## Unpacking PV-20000T-U

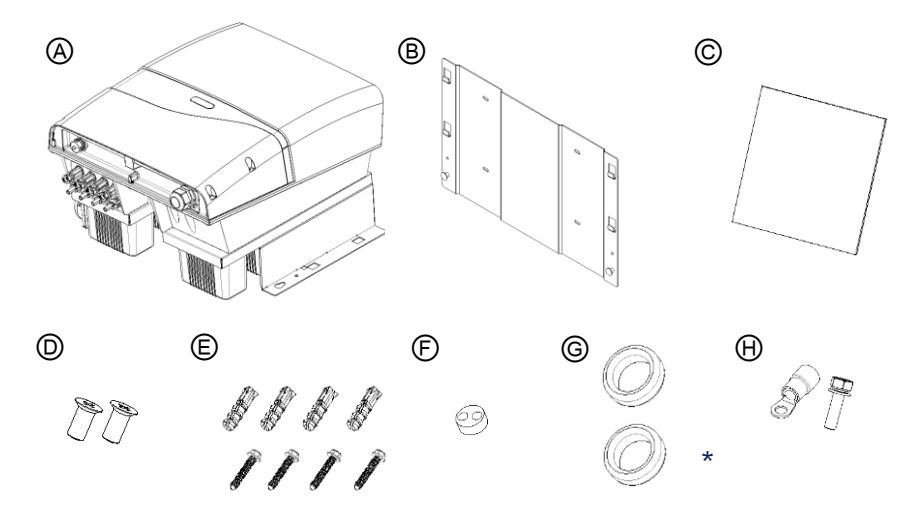

| Item | Description                                                       |
|------|-------------------------------------------------------------------|
| A    | Inverter                                                          |
| B    | Mounting Bracket Assembly                                         |
| ©    | User Manual                                                       |
| Ø    | M4 Flat Screws × 2, used for bracket                              |
| Ē    | Plastic Anchor & Screws × 4. Used to fix bracket on wall          |
| Ē    | Rubber Sealing for Ethernet, RS485, RCR and buzzer wires. M25 × 1 |
| ©*   | Gray EMI core × 1 ( Ethernet cable RJ45 )                         |
|      | Gray EMI core × 1 ( RCR/RS485 )                                   |
|      | Note : S-Serial ONLY                                              |
| Θ    | Insulated ring terminal (6.0 mm <sup>2</sup> ) × 1, M4 crew × 1   |

## 6.1 Assembly Chart

## PV-5000T-U/PV-8000T-U/PV-10000T-U/PV-PV15000T-U

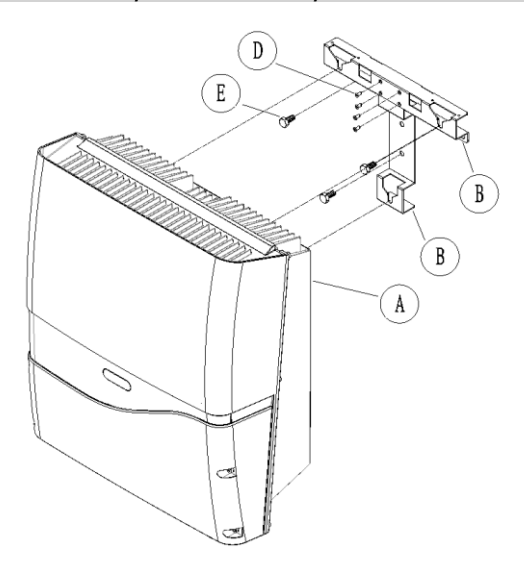

PV-20000T-U

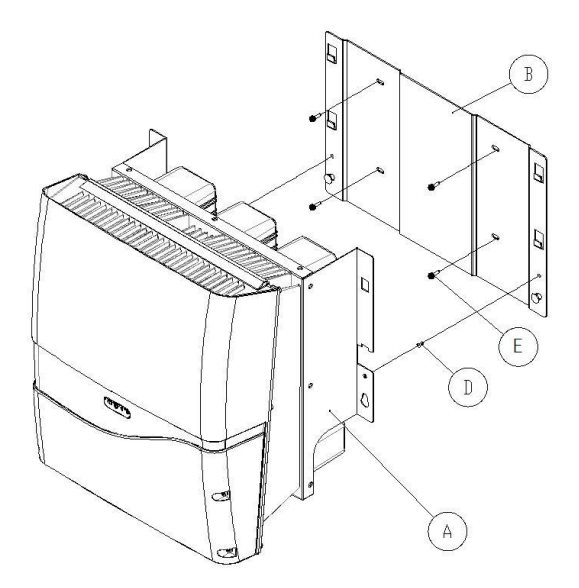

## **6.2 Choosing Proper Installation Site**

Avoid exposing the inverter in direct sunlight or to rain.

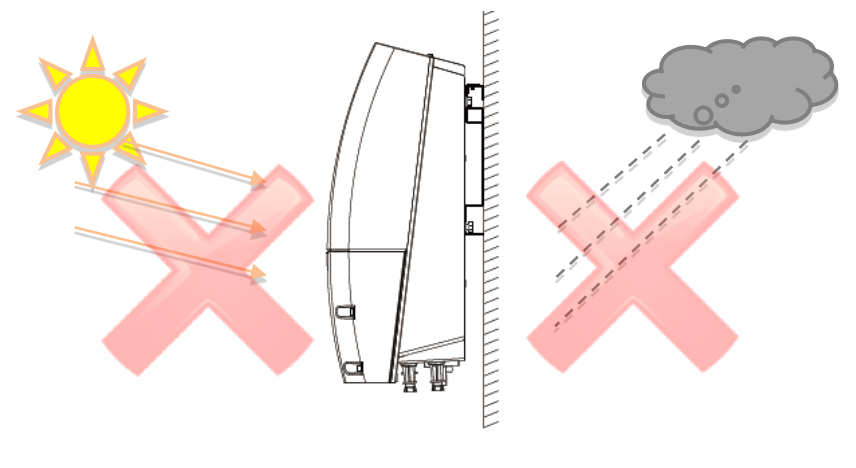

Direct Sunlight

Direct Rain

Mount the inverter in vertical direction; tilt or horizontal mounting should be avoided.

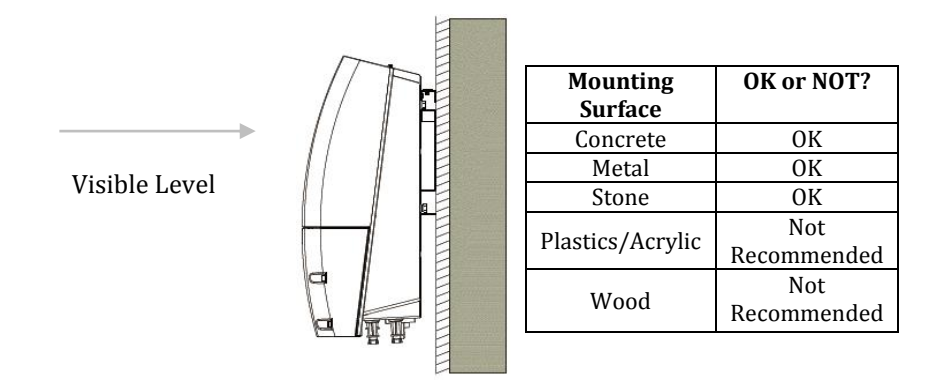

# **6.3 Mounting Properly**

Orientation

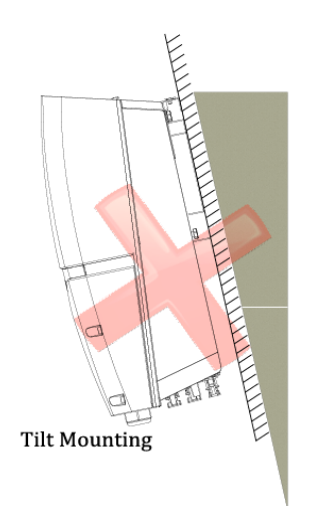

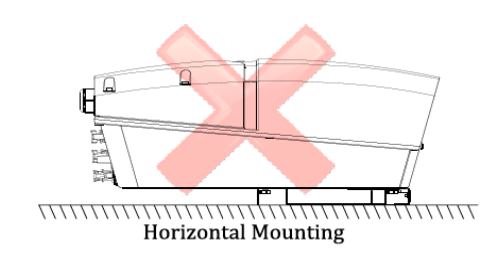

Keeping Clearance

To retain the good cooling condition, keep each of unit over 20cm left and right, 30cm upper and down and ensure no any object is put around the units to affect the cooling.

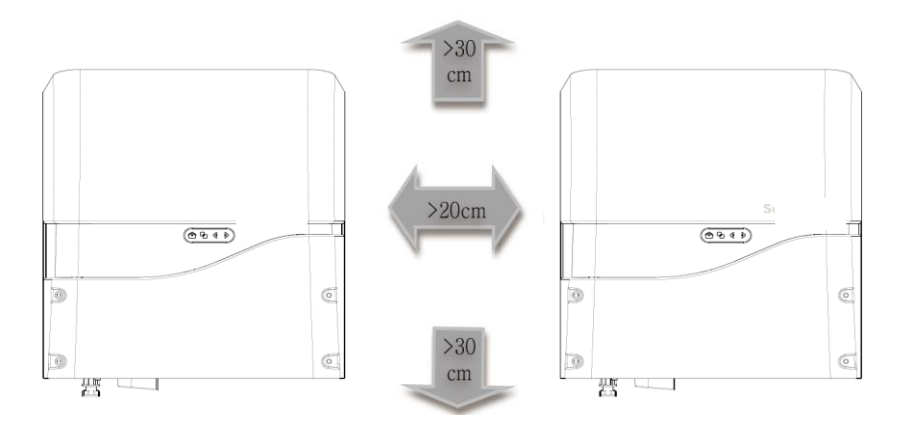

## **6.4 Mounting Procedure**

#### PV-5000T-U/PV-8000T-U/PV-10000T-U/PV-PV15000T-U

#### Dimensions of Bracket

The bracket is used to support inverter on wall. Refer to the recommendations below to complete mounting.

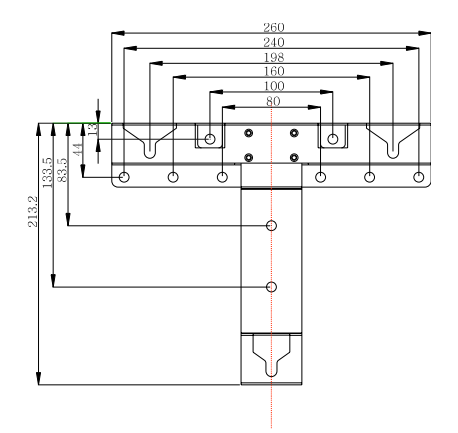

#### Assembling Bracket

Before fixing on wall, assemble the bracket as below. (use M4 flat Screws x 4) item <sup>(D)</sup> of accessory kit

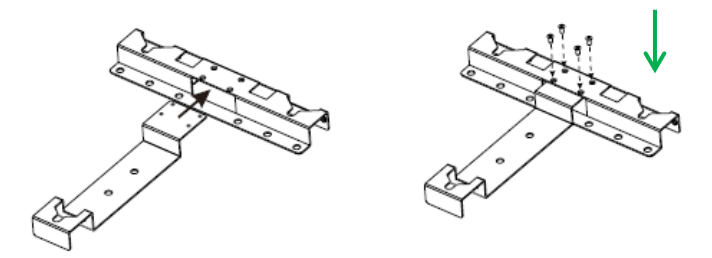

#### Mounting Bracket

- 2. For safe and firm mounting, make at least 3 drill holes in a triangular manner as demonstrated on right.
- 3. Use (item (torque: 1.0-1.2Nm) to install mounting bracket on wall.

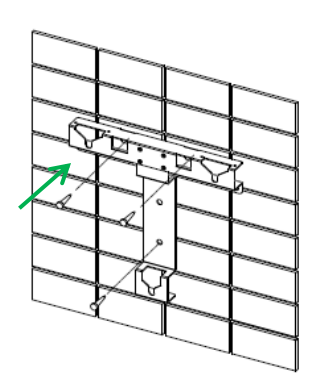

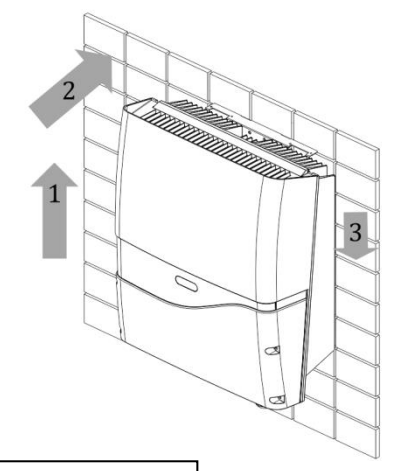

#### Attaching Inverter

- 1. Lift inverter slightly higher than bracket; Make sure all fixing points on back are at correct positions.
- 2. Attach inverter on bracket.
- 3. Hang inverter on bracket slowly.

## Checking

- 1. All supporting points are firm.
- 2. Lock caps are tightened with screws.
- 3. Inverter is well installed and secured on wall.

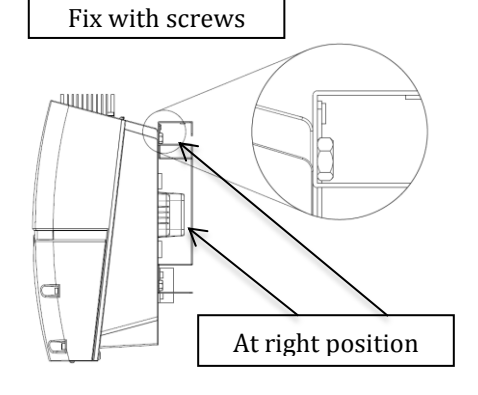

#### PV-20000T-U

#### Dimensions of Bracket

The bracket is used to support inverter on wall. Refer to the recommendations below to complete mounting.

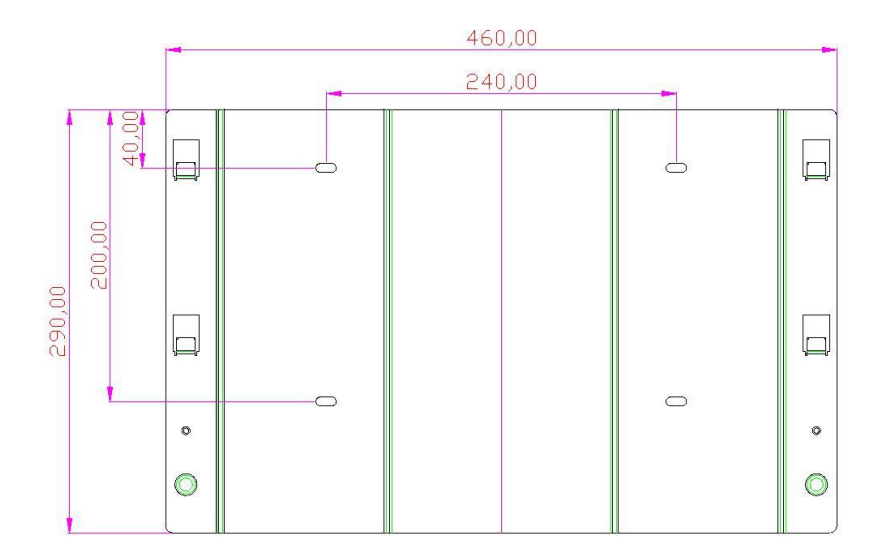

#### Mounting Bracket

- Place the assembled bracket on where the inverter will be installed. Make proper drill holes and mount the assembled bracket with screws from accessory kit. (use item (2) to install mounting bracket on wall)
- 2. For safe and firm mounting, make at least 4 drill holes in a triangular manner as demonstrated on right.

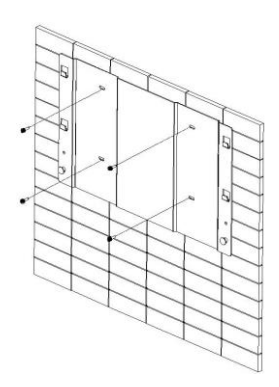

#### Attaching Inverter

- 1 Lift inverter slightly higher than bracket; Make sure all fixing points on back are at correct positions
- 2 Attach inverter on bracket
- 3 Hang inverter on bracket slowly
- 4 Fix lock caps with screws from accessory kit

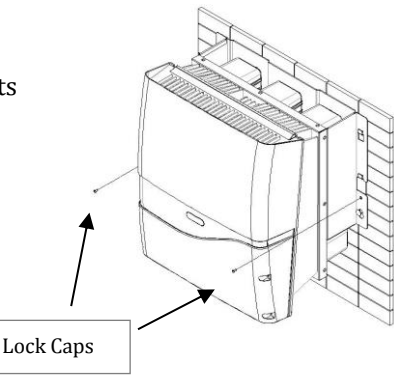

#### Checking

- 1. All supporting points are firm
- 2. Lock caps are tightened with screws
- 3. Inverter is well installed and secured on wall

#### 6.5 Wire Connections

#### Opening Front Cover

- 1. Remove the 4 screws on cover as shown on right
- 2. Take off the cover gently

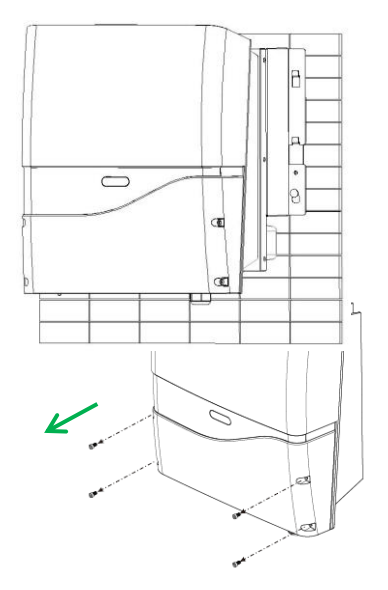

Overview of Connection Area

#### S-Series

- AC Cable Gland M32 (AC cables)
- Signal Cable Gland M25 (Ethernet/RS485)
- AC terminal block (L1/L2/L3/N/PE)
- PE or GND(<sup>(코)</sup>) is located separately Internal cooling fan
- RS485 terminal
- RS485 associated terminal switch
- RS485 address selector
- RI45 socket
- Ripple control receiver (RCR)
- USB socket

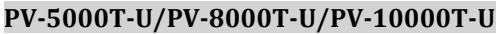

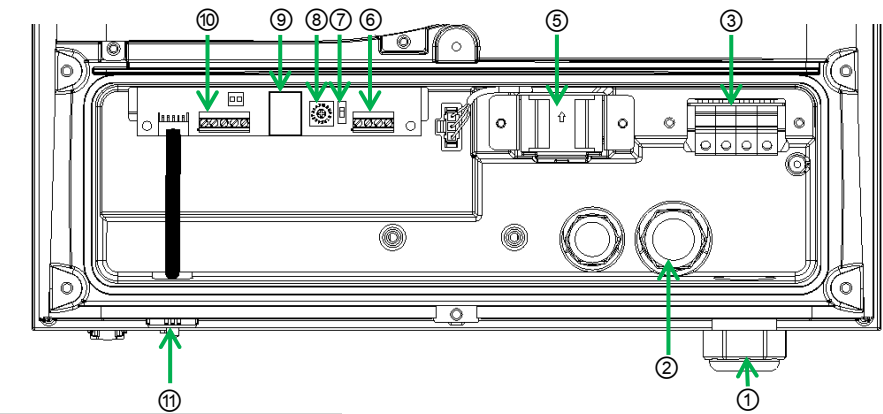

#### PV-15000T-U/PV-20000T-U

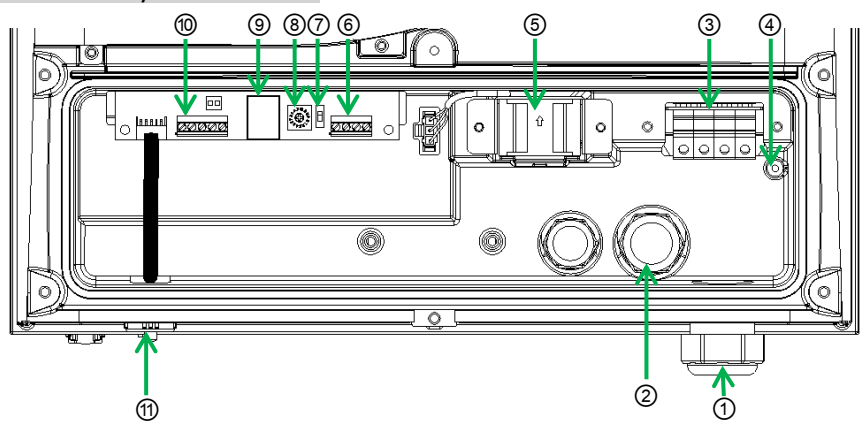

#### **E-Series**

#### PV-15000T-U/PV-20000T-U (E-Series)

- 1. AC Cable Gland AC cables
- 2. Signal Cable Glands RS485
- 3. AC terminal block (L1/L2/L3/N)
- 4. PE or GND is located separately
- 5. Internal cooling fan
- 6. RS485 associated terminal switch
- 7. RS485 terminal
- 8. RS485 address selector

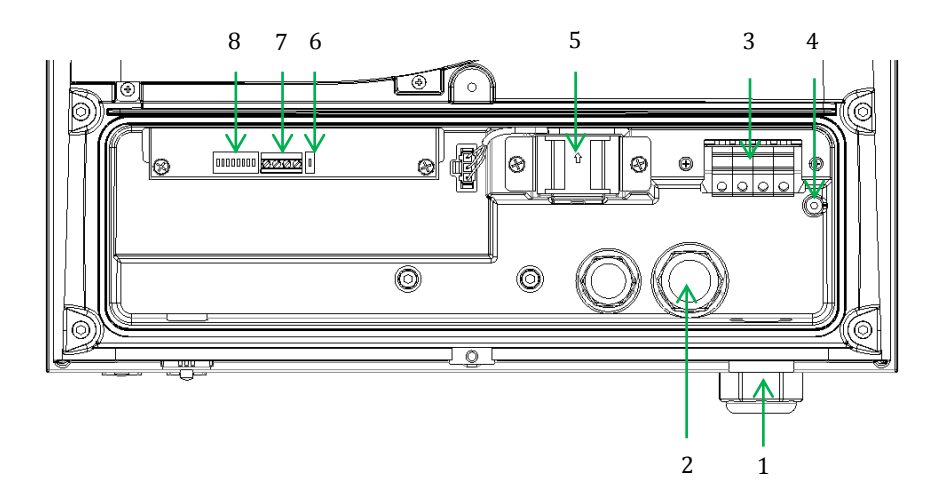

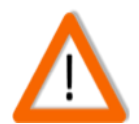

#### Note on AC Circuit Breakers

For safety reasons, place an independent circuit breaker between inverter and grid BEFORE all connections. Make sure inverter will be safely disconnected from the grid in all circumstances. It is recommended to use certified 250V/10A (PV-5000T-U) or 250V/20A (PV-8000T-U & PV-10000T-U) or 250V/30A (PV-15000T-U) or 250V/35A (PV-15000T-U & PV-20000T-U) circuit breakers.

#### AC Wiring

| Cross                         |            | Length for 1% | 6 Loss (M)  |             |             |
|-------------------------------|------------|---------------|-------------|-------------|-------------|
| Section<br>(mm <sup>2</sup> ) | PV-5000T-U | PV-8000T-U    | PV-10000T-U | PV-15000T-U | PV-20000T-U |
| 2.5                           | 17         | 11            | 9           | N/A         | N/A         |
| 4                             | 28         | 18            | 14          | N/A         | N/A         |
| 6                             | 42         | 26            | 21          | 14          | N/A         |
| 10                            | N/A        | N/A           | N/A         | 23          | 17          |
| 14                            | N/A        | N/A           | N/A         | N/A         | 24          |

1. Prepare cables as recommended below

Table above is based on single-core copper wires with maximum temperature rise of 60°C. The following factors should be taken into account when it comes to actual wiring:

- Ambient temperature
- Wiring nearby
- Cooling

Please follow local standards if figures above are different from.

- 2. Remove strip insulation  $\sim$  9 or 10 mm2
- 3. Remove sealing plug, twist off the AC cable gland
- 4. Insert AC cable through M32 rubber sealing and hole
- 5. Fix L1 (Line 1), L2, L3, N (Neutral) and PE ( (=) on terminal block
- 6. Tighten cable gland to secure cables in position

#### PV-5000T-U/PV-8000T-U/PV-10000-U

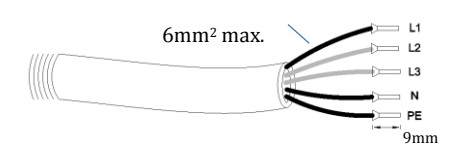

#### PV-15000T-U

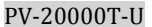

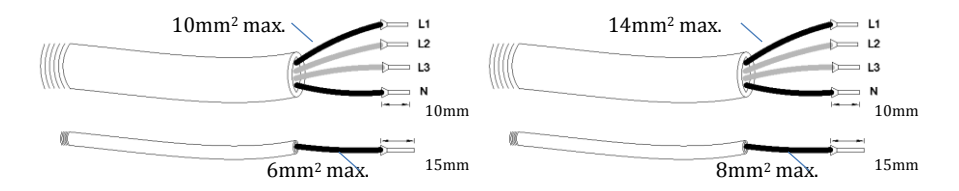

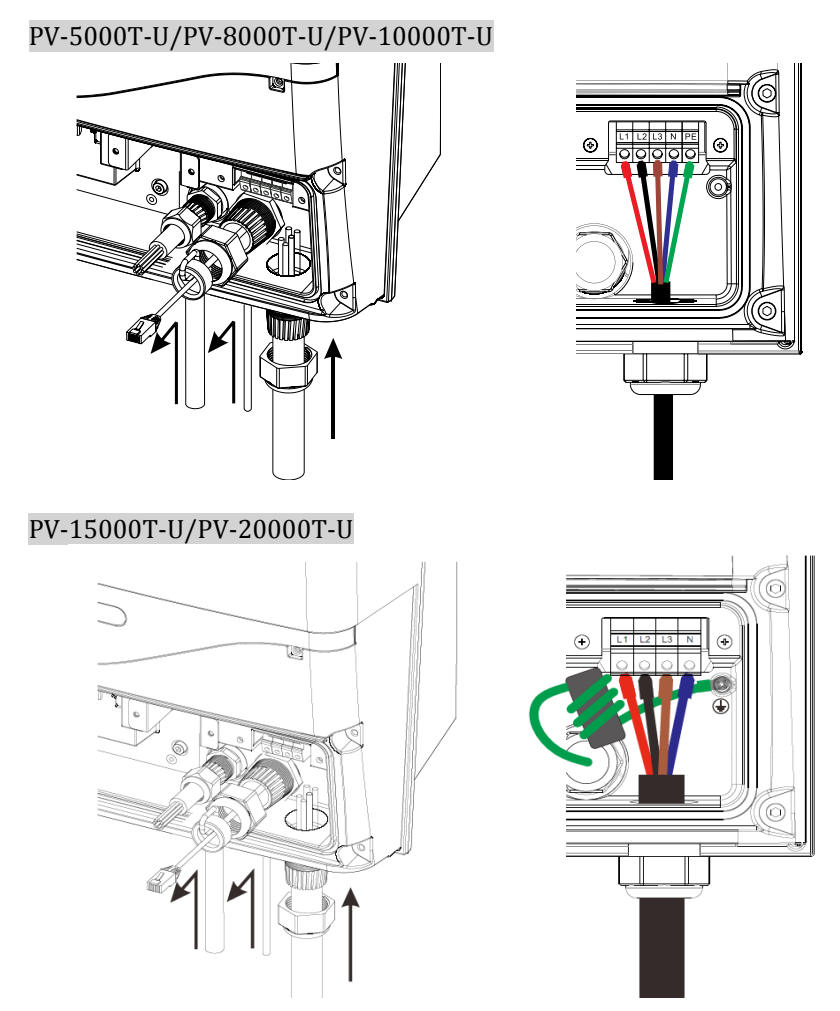

The EMI core in figure above comes from item J in Ch.6.2 Unpacking PV-15000T-U & Ch.6.3.1 Unpacking PV-20000T-U on P.13, P.14 & P.15. Please make sure the GND cable (green) is wound thru a grey EMI core with 3 turns for noise immunity, as illustrated above.

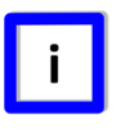

## Note on Wire Selection

To safely secure cable on terminal block, please use solid wires. If stranded wires are used, apply core end terminals supplied in accessories.

#### ■ Ripple Control Receiver (RCR)/RS485 and RJ45 Connections

- 1. Remove sealing plug and twist off the cable gland (M25)
- 2. Insert wires from rear of guidance and holes of rubber sealing (M25)
- 3. Refer to Ch.8 on P.45 for proper RS485 connections
- 4. Refer to Ch.9 on P.48 for proper RCR connections
- 5. Connect RCR/RS485 and RJ45 wires as shown below
- 6. Make sure RCR/RS485and RJ45 wires are both wound through a grey EMI core (from accessary kit), as for noise immunity
- 7. Tighten cable gland to secure cables firmly in position

#### S-Series (RCR/RS485)

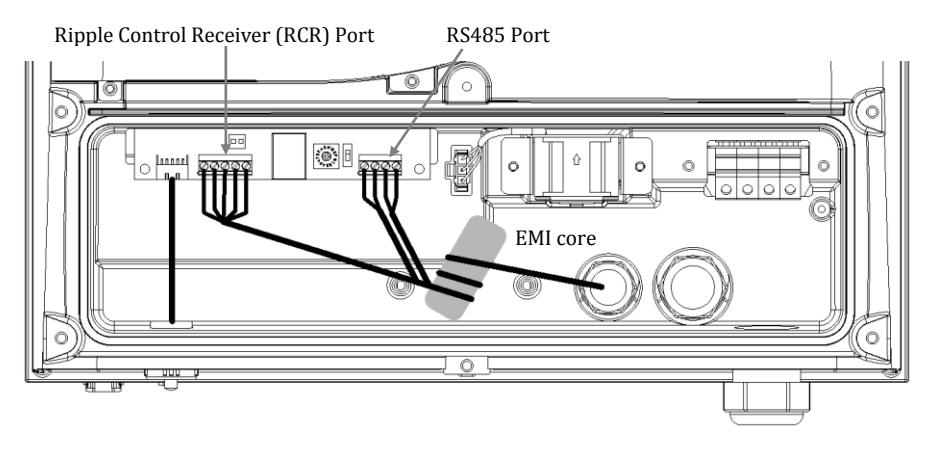

#### E-Series (RS485)

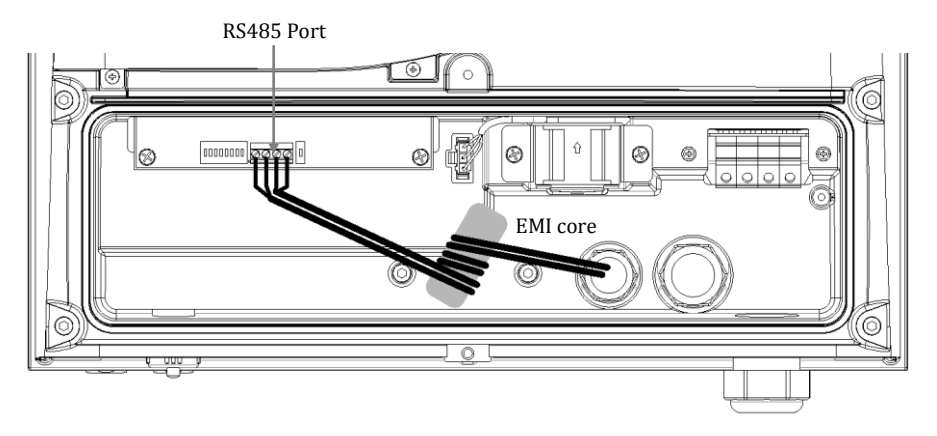

#### S-Series (RJ45)

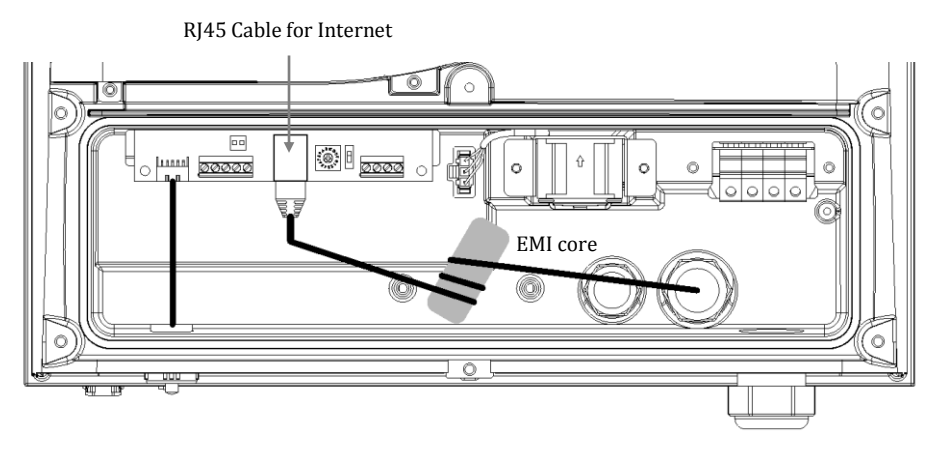

#### Closing the Front Cover

After connecting all wires, please

- 1. Inspect all the connections again
- 2. Close front cover and tighten 4 screws gently
- 3. Check for any openings in between front cover and inverter

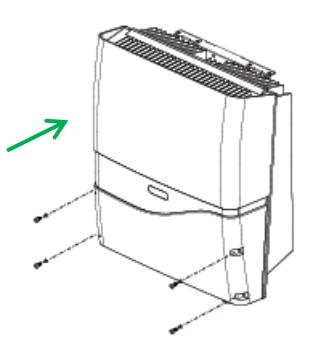

#### Applicable PV Modules

Only non-grounding PV panel is applicable, user is suggested to consult with a system installer for PV panel type selection.

#### DC (PV) Wiring

1. DC Input Ratings

| Model<br>Rating                  | PV-5000T-U | PV-8000T-U               | PV-10000T-U              | PV-15000T-U                                                             | PV-20000T-U              |
|----------------------------------|------------|--------------------------|--------------------------|-------------------------------------------------------------------------|--------------------------|
| Recommended<br>Max. DC Power (W) | 5500       | 8800                     | 11000                    | 16500                                                                   | 22000                    |
| Max. DC (V)                      | 980        | 980                      | 980                      | 980                                                                     | 980                      |
| Max. Current (A)                 | 10         | 10/String<br>20 in Total | 10/String<br>20 in Total | 20 for<br>String 1<br>(Paralleled)<br>10 for<br>String 2<br>30 in Total | 20/String<br>40 in Total |
| String(s)                        | 1          | 2                        | 2                        | 2 (3 Inputs)                                                            | 2 (4 Inputs)             |

- 2. Use either connector
  - a. Wieland PST40i1C (Preferred)
  - b. Multi-Contact MC4
- 3. Connect to PV

After all the associated cables and connectors have been prepared,

- 1. Remove sealing plugs as depicted on right
- 2. Plug in PV cables gently as depicted below

PV-5000T-U

PV-8000T-U & PV-10000T-U

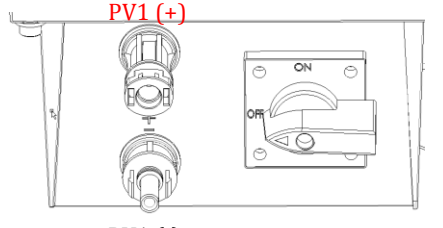

PV1 (-)

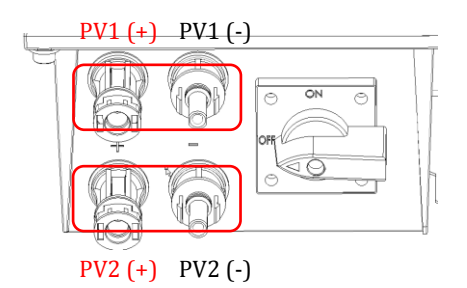

#### PV-15000T-U

#### PV-20000T-U

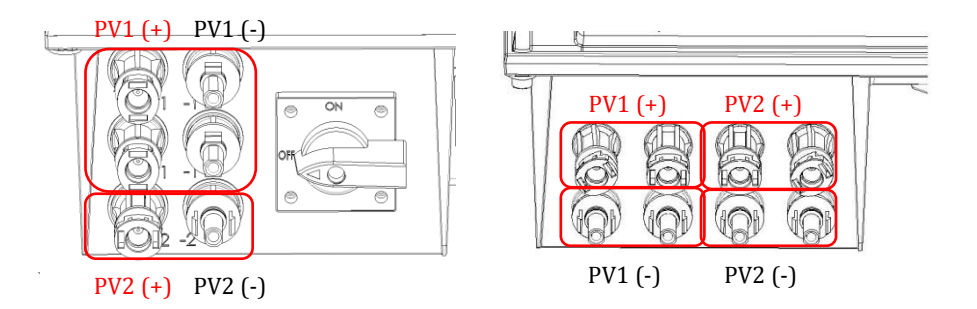

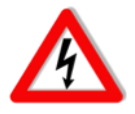

#### Danger of Electric Shock!

While working on DC wiring, make sure DC is completely turned off.

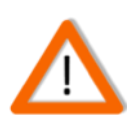

#### **Polarity & Voltage Check**

Before plugging in, make sure all polarities and voltages are correct. Incorrect connections could cause malfunction.

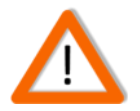

#### Warning

- 1. Only non-grounding PV module is applicable, user is suggested to consult with system installer for PV module type selection.
- 2. Require PV modules that have IEC 61730 class A rating.

# i

*Multiple PV Connections for PV-8000T-U/PV-10000T-U/PV-15000T-U/ PV-20000T-U* 

> Either two paralleled DC feeds from one common PV string or two independent DC strings can be set up for PV-8000T-U & PV-10000T-U. Two paralleled DC feeds from one common PV string and a single DC feed from another independent PV string MUST BE set up for PV-15000T-U in ac cordance with hardware specifications. The inverter

> will then adjust to optimal performance accordingly by itself.

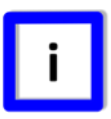

#### Keep the Sealing Plugs

Please keep those plugs in a safe place. You may need to use them again in case removal of DC connectors is needed.

#### Unplugging PV

In case you need to disconnect the PV, follow the steps below.

- 1. SWITCH OFF PV!
- 2. Use preferred Wieland assembling/disconnecting mounting tool PST (Art. No. 05.502.1753.0)
- 3. Push interlock to release plugs
- 4. Pull off plugs

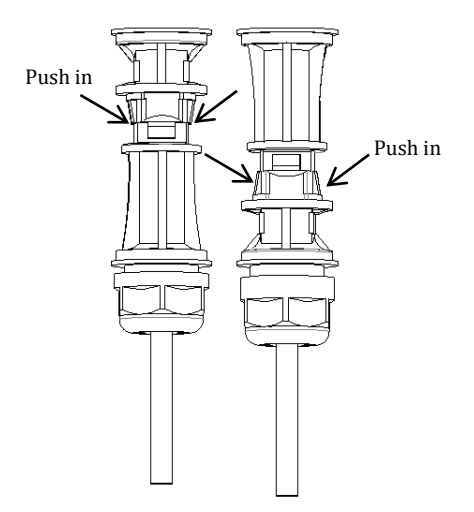

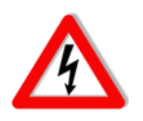

#### Be Sure to SWITCH OFF PV

Direct pull-off of DC plugs can lead to sparks. Be sure to switch off PV beforehand.

# 6.6 Ready to Start

#### Checklist

Before starting the inverter, please check the following items:

| Item                                        | Check Points                                                                                                    | Checked? |
|---------------------------------------------|----------------------------------------------------------------------------------------------------|----------|
| Mounting                                    | <ul> <li>Inverter is firmly mounted on<br/>bracket(s)</li> <li>The 2 lock caps are secured</li> <li>Locks are closed</li> </ul>                                                        |          |
| AC                                          | <ul> <li>All cables are firmly fixed on<br/>terminal block</li> <li>Polarities are matched</li> <li>Protective Ground is available</li> <li>Cable gland is tightened firmly</li> </ul> |          |
| RS485<br>RJ45<br>Ripple Control<br>Receiver | <ul> <li>All terminals are secured</li> <li>Polarities are matched</li> <li>Wires are tightened by cable gland</li> <li>If not used, sealing plugs are in position</li> </ul>          |          |
| Front Cover                                 | <ul><li>Front cover is firmly attached</li><li>All screws are secured</li></ul>                                                                                                    |          |
| DC                                          | <ul> <li>All plugs are firmly connected</li> <li>Polarities are matched</li> <li>Strings are not mixed wired (for multiple MPPT models)</li> </ul>                                     |          |

#### • Changing Grid Connection and Operation Parameters

If you need to change grid connection settings and/or operation parameters including voltages, frequency range, power factor and power limitation, please contact your local authorized service provider for an "USB key" to do so.

#### Start-up Procedure of Inverter

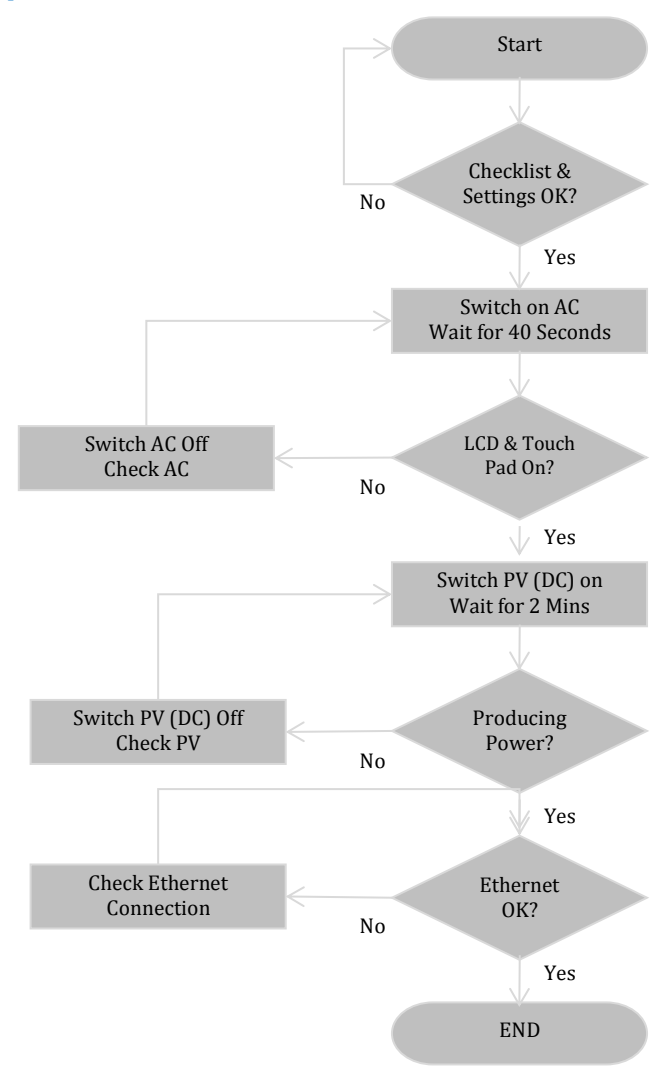

# 7. Operation (S-Series) 7.1 Overview

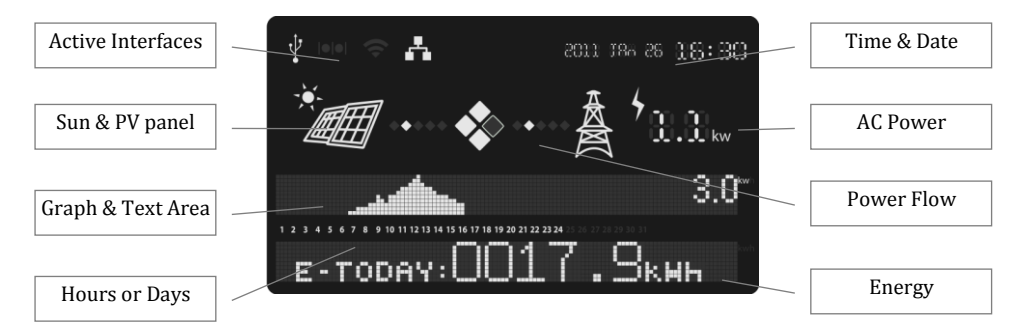

#### Icons on LCD

| Icon | Description                                                                        | Note |
|------|------------------------------------------------------------------------------------|------|
| Ý    | USB. Appears when USB port in use                                                  |      |
|      | RS485. Appears when there is data transfer via RS485.                              |      |
| ¢    | Wi-Fi. Appears when Wi-Fi dongle is<br>connected. Refer to manual of Wi-Fi dongle. |      |
| A    | Ethernet. Appears when Ethernet is connected.                                      |      |
| -×-  | Sun. Appears during daytime.                                                       |      |
|      | PV module. Appears when PV connected.                                              |      |
|      | Utility. Appears when electrical grid is present.                                  |      |
| 4    | Power feeding. Appears while inverter is feeding power to electrical grid.         |      |

#### Button

Button is used to change frame displayed on LCD screen.

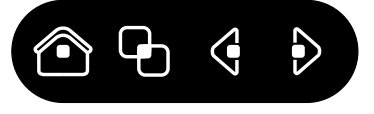

#### Icons on button

| Icon             | Function                                                 | Note |
|------------------|----------------------------------------------------------|------|
|                  | Home. Returns to Home Screen.                            |      |
| G                | Toggle. Toggles between frames for information.          |      |
|                  | Backward. Switches to previous daily<br>(monthly) frame. |      |
| $\triangleright$ | Forward. Switches to next daily (monthly) frame.         |      |

# 7.2 Setting Clock

During the first installation of inverter where the internal clock has not been set, the system will automatically prompt user to set time and date.

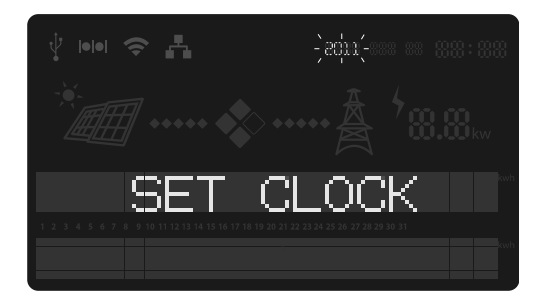

The flashing characters are the fields to be set. Use touch pad for all entries. When completed, tap to finish and confirm your new settings.

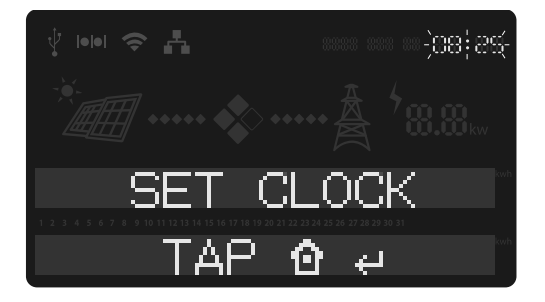

The following table depicts functions of button keys.

| Icon             | Function                                                | Note |
|------------------|---------------------------------------------------------|------|
|                  | Confirms settings.                                      |      |
|                  | Switches views among Year, Month, Day, Hour and Minute. |      |
|                  | Decreases entry value.                                  |      |
| $\triangleright$ | Increases entry value.                                  |      |

Incorrect Clock Settings?

In case of incorrect settings, switch to "Information frame" to make adjustments afterwards.

|--|

#### Keeping the Clock Settings

In cases where the AC has been disconnected for more than 3.5 hours, the internal clock of inverter will roll back to factory default settings.

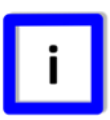

#### Self-calibration of Clock

If the inverter is connected to the Internet, the clock will synchronize with a local time server automatically. To do this, you will need to set the time zone and time server via internal web server. Please refer to later sections for details.

# 7.3 Status LED

Both of S-serial and E-serial have this function.

The LED on the inverter right side will show the inverter operation status by different colors. In normal operation, the LED appears in green color; in error circumstance, it appears in red color.

| Status     | Indication                                               |
|------------|----------------------------------------------------------|
| $\bigcirc$ | Inverter is not connected to AC.                         |
|            | Solid Green: Inverter is standing by/operating (day).    |
| *          | Flashing Green: Inverter is standing by (evening/night). |
| •          | Solid Red: Inverter is having a fault.                   |

## 7.4 Frames

Operation Chart

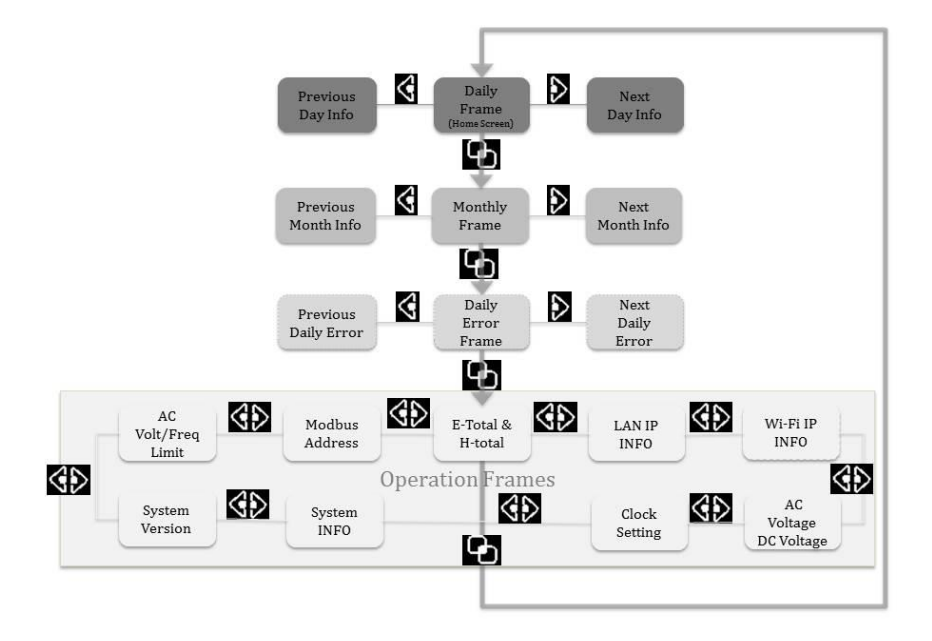

Note:

- 1. Tapping 🖾 will go back to Home (Daily) Frame.
- 2. Daily Error Frame will not pop up if there have been no errors occurred during the day.
- 3. LAN IP and/or Wi-Fi IP will not show on screen if no Ethernet and/or Wi-Fi connected.
#### Home Screen & Daily Frame

The Home Screen (Daily Frame) shows the operation data of a day. The user can switch to different daily data by tapping FORWARD or BACKWORD. The date on the upper right side will change accordingly as well.

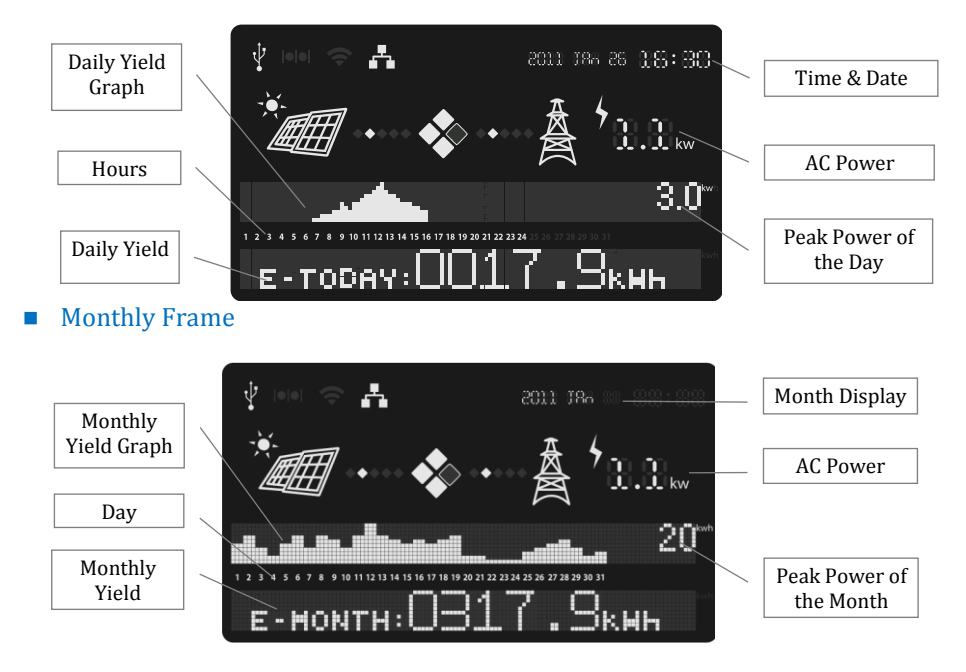

The monthly Frame shows operation data of a month. The user can view data of a different month by tapping FORWARD or BACKWORD. The month (shown on upper-right side) will change accordingly.

Daily Error Frame

This frame exists when there have been operation errors during the day.

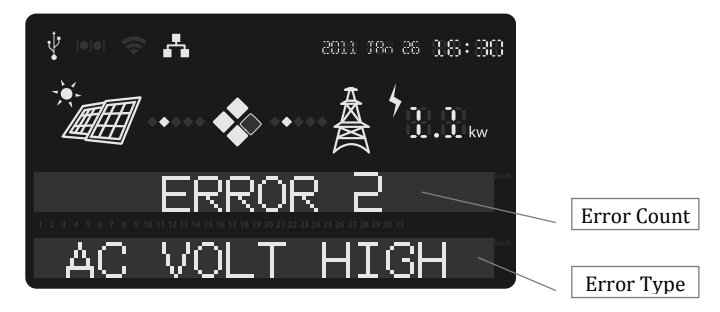

#### Operation Frame

This frame shows operational information of inverter. There are ten subframes as described here.

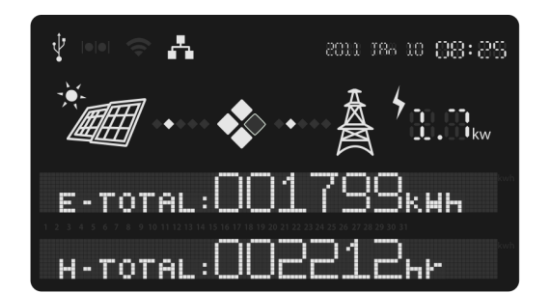

- 1. E-Total & H-Total: E-Total (total accumulated energy) in kWh and H-Total (total operating time of inverter) in hours
- 2. LAN and Wi-Fi IP addresses: IP address information of inverter
- 3. Clock: To set clock, refer to Ch.7.2 Setting Clock on P.38
- 4. Language: Language displayed on LCD screen
- 5. Parameters: Grid safety regulation (VDE0126-1-1/A1, VDE-AR-N 4105, or EN50438), 70% power limit (ON/OFF), and power factor PF (-0.8  $\sim$  +0.8)
- 6. System Info: F/W version currently installed on inverter
- 7. Idc & Pdc: The total instantaneous input DC current (unit: A) and total instantaneous input DC power (unit: kW) from your solar panel(s).
- 8. Power Limit: The restraint in terms of percentage of rated AC output power of inverter currently posted by Ripple Control Receiver (RCR).
- 9. Modbus Address: Designated address of inverter for all communication purposes in the monitoring network.
- 10. AC Nominal Frequency: GF: 59.5  $\sim$  60.3Hz; AC Voltage Range: GF: 198.0  $\sim$  248.0V.

#### Error Frame

An error implicates abnormal activity of the solar system. The frame pops up automatically after detection of an error. The second text line indicates error type. Error types are defined in the table below.

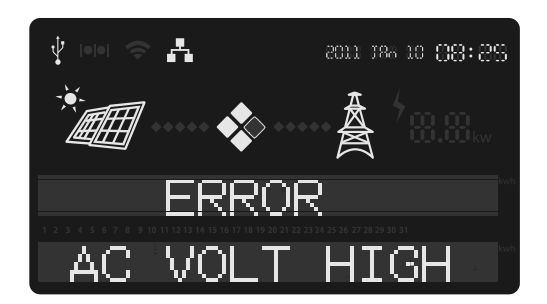

System error

| Error        | Implication                                                                                    |
|--------------|------------------------------------------------------------------------------------------------|
| AC VOLT HIGH | Grid (AC) voltage is higher than preset                                                        |
| AC VOLT LOW  | Grid (AC) voltage is lower than preset                                                         |
| AC FREQ HIGH | Grid frequency is higher than preset                                                           |
| AC FREQ LOW  | Grid frequency is lower than preset                                                            |
| PV VOLT HIGH | PV voltage is higher than allowed                                                              |
| PV ISUL LOW  | The insulation resistance between either PV (+) or PV (-) to earth is lower than 2.0 $M\Omega$ |
| GFCI HIGH    | Ground Fault Current is higher than specified                                                  |

Inverter internal error

| Error          | Implication                                     |
|----------------|-------------------------------------------------|
| KEED DV OEE    | Internal capacitor(s) short                     |
| KEELI I V OI I | User must switch off PV immediately             |
| C1             | High DC current detected                        |
| C2             | Relay failed                                    |
| С3             | DC current sensor failed                        |
| C4             | Internal temperature of inverter high           |
| C5             | GFCI detection failed                           |
| C7             | Anti-islanding (or AFD) failed                  |
| FAN FAILS      | Internal or external cooling fan failed to work |

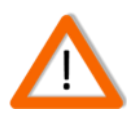

#### Note on "KEEP PV OFF"

If this message shows up on screen, please turn off the DC switch of PV immediately. DO NOT turn on again for any reason. Call for service immediately.

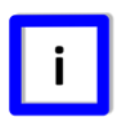

#### Ground Fault Alarm

In addition to showing "GFCI HIGH" on display, inverter will activate audiable alarm of the optional buzzer and show message on web page while using a computer to monitor.

### 7.5 Network and Internet (S-Serial)

• Accessing Inverter via LAN (Local Area Network)

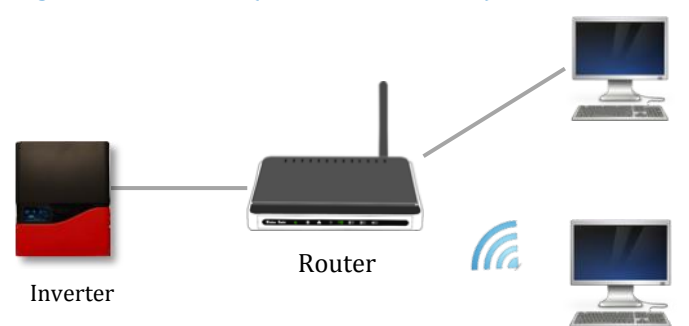

The illustration above is a typical LAN connection. The inverter and devices are connected to a router by Ethernet cable or Wi-Fi. Computers and other devices in the LAN can access inverter's data if its IP address is known.

The router, acting as a DHCP server, usually assigns an IP to the inverter automatically. You can also manually assign an IP to the inverter with the router as well. Use touch pad to go to "Operation Frame" for IP confirmation.

#### Accessing Inverter via Internet

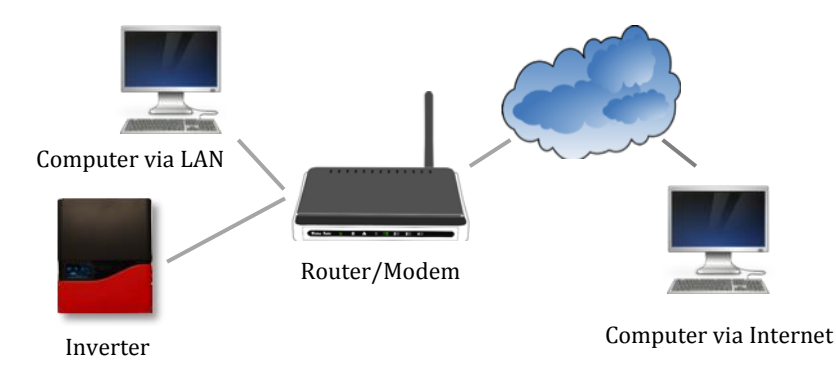

The illustration above demonstrates how to access the inverter via Internet. Similar to LAN, the inverter can be accessed by web browser. However, there is usually a firewall that would block direct access of the LAN from the Internet. In order to overcome this, you will need to set up NAT (Network Address Translation) or Port Forwarding of the router. For detailed information, please refer to the manual provided by your router supplier.

### 7.6 Browsing Inverter Web Page (S-Serial)

#### Basics

Inverter has a built-in and multi-functional web page that user can access via LAN/WLAN. The recommended web browsers are Internet Explorer, Firefox and Safari. Follow the steps below to explore the inverter web page.

- 1. Make sure you have successfully connected inverter to a LAN by either Ethernet or Wi-Fi.
- 2. Tap touch pad to switch to "Operation Frame" to read off the inverter's IP address.
- 3. Open a web browser on your desktop/laptop, key in the IP address you have read previously at the address bar (Refer to figure below. The example IP address here is 192.168.10.122).

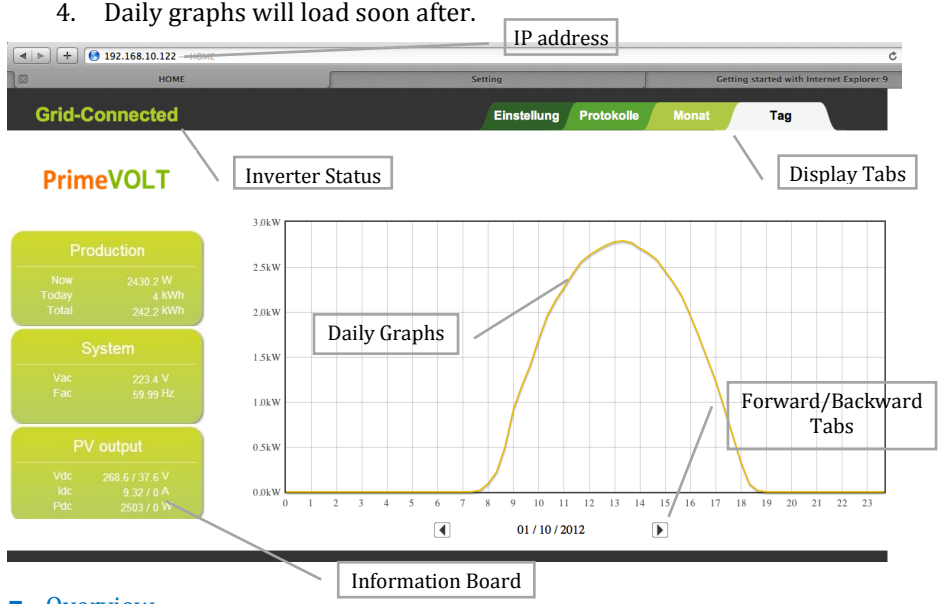

Overview

- 1. Display Tabs: There are 4 selections available.
  - a. Day: Yield graphs of the day
  - b. Month: Bar Graphs of a month. When pointing cursor to a specific day, the corresponding yield of that day will highlight automatically. See picture below for illustration

**Grid-Connected** 

```
Einstellung Protokolle
```

#### **PrimeVOLT**

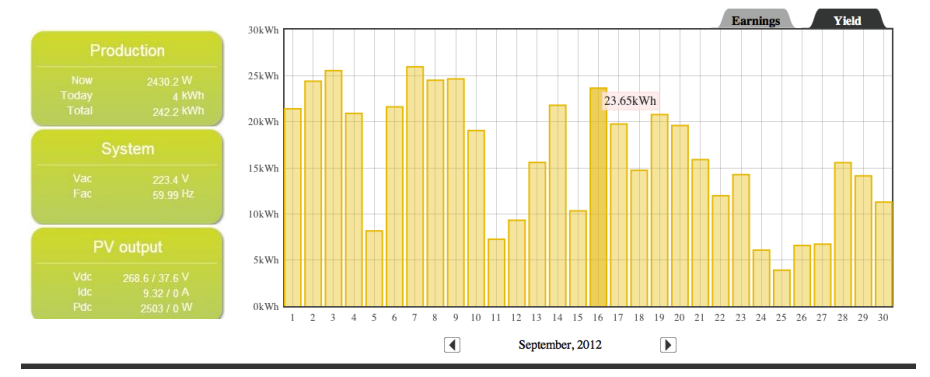

c. Logs: Event records of inverter. Events include activities and errors of inverter. See picture below for demonstration

| Uhrzeit             |             | Meldung              |
|---------------------|-------------|----------------------|
| 2012/10/01 13:01:00 | Information | F/W Download         |
| 2012/09/30 13:01:00 | Information | F/W Download         |
| 2012/09/29 13:01:00 | Information | F/W Download         |
| 2012/09/28 21:35:49 | Information | System Started       |
| 2012/09/28 13:35:00 | Information | AutoUpdate Firmware! |
| 2012/09/28 13:01:00 | Information | Check Firmware!      |
| 2012/09/27 15:10:17 | Information | System reboot.       |

- d. Settings: Information and set-up of inverter
- 2. Inverter Status: Showing current operation status. During the night and/or when inverter is not working, the area is black. When an error or failure happens, a message will pop up.
- 3. Information Board: Displays power generation and relevant system parameters. During the night, while inverter is not working, the "system" data will not be viewable.
- 4. Forward/Backward Tabs: Move current display forward or backward.

#### Settings

| Inverter Info.  | PV-10000T-U     | Date & Time     | Oct/1/2013 11:02:00 |
|-----------------|-----------------|-----------------|---------------------|
| Voltage Range   | 194.0 ~ 264.0 V | Frequency Range | 47.50 ~ 51.50 Hz    |
| Grid Regulation | VDE-AR-N 4105   | PF              | 1.00                |
| 70% Limit       | No              | RCR Info.       | (Show)              |
| IP Address      | 192.168.1.121   | Wi-Fi           | (Edit)              |
| Auto FW Update  | ON              | Language        | English             |
| Feed-in Rate    | \$0.32          | Administration  | Admin               |

When in Settings, you will see the table below.

For any item you wish to change, move the cursor and click on it. You will be prompted to enter user name and password before proceeding.

- 1. Inverter Info. : Name, serial number and F/W version.
- Name : \_\_\_\_\_\_
  Password : \_\_\_\_\_\_
  Login
  Forget Password
- 2. Time & Date: Clock of inverter. You can set the time zone and synchronize with time server automatically.
- 3. Voltage Range: Operation voltage range of inverter.
- 4. Frequency Range: Frequency range of inverter operation.
- 5. Grid Regulation: The safety regulation the inverter is currently complying with.
- 6. PF: Power factor. Ranging from  $-0.8 \sim +0.8$ .
- 7. 70% Limit: On or Off. Limits AC output power of inverter to 70% of the original rating.
- 8. RCR Info: Settings of the **R**ipple **C**ontrol **R**eceiver. Refer to "RCR Setting Information" for details.
- 9. IP address: The assigned IP address of inverter.
- 10. Wi-Fi: Settings of Wi-Fi connection, including
  - a. Wi-Fi SSID.
  - b. WI-FI Password: The key or password of your WLAN.

|      | Wi-Fi SSID :     | ssid  |
|------|------------------|-------|
|      | Wi-Fi Password : | ••••• |
| Save |                  |       |

11. Language: Language selection.

- 12. Feed-in Rate: The feed-in rate. There are graphs displaying your earnings in accordance to the rates you entered.
- 13. Administration: User name and password. The default name is "admin"; the default password is "admin".
- 14. Cloud Monitoring : Go to <u>http://mypowermanager.net</u> to download the user manual of cloud and register your user account to set up your inverters for cloud monitoring.

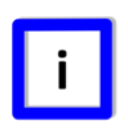

#### RCR Information

By clicking on "Show" on the right of "RCR Info," the current settings of RCR will show up like the table in next page.

| K1         | K2         | K3         | K4         | Active     | Power |
|------------|------------|------------|------------|------------|-------|
| $\bigcirc$ | $\bigcirc$ | $\bigcirc$ | $\bigcirc$ | ۲          | 100%  |
| $\bigcirc$ | $\bigcirc$ | $\bigcirc$ | ۲          | $\bigcirc$ | 0%    |
| $\bigcirc$ | $\bigcirc$ | ۲          | $\bigcirc$ | $\bigcirc$ | 30%   |
| $\bigcirc$ | $\bigcirc$ | ۲          | ۲          | $\bigcirc$ | 75%   |
| $\bigcirc$ | ۲          | $\bigcirc$ | $\bigcirc$ | $\bigcirc$ | 60%   |
| $\bigcirc$ | ۲          | $\bigcirc$ |            | $\bigcirc$ | 70%   |
| $\bigcirc$ | ۲          | ۲          | $\bigcirc$ | $\bigcirc$ | 10%   |
| $\bigcirc$ | ۲          | ۲          | ۲          | $\bigcirc$ | 50%   |
| ۲          | 0          | $\bigcirc$ | $\bigcirc$ | $\bigcirc$ | 100%  |
| ۲          | $\bigcirc$ | $\bigcirc$ | ۲          | $\bigcirc$ | 20%   |
| ۲          | $\bigcirc$ | ۲          | $\bigcirc$ | $\bigcirc$ | 100%  |
| ۲          | $\bigcirc$ | ۲          | ۲          | $\bigcirc$ | 0%    |
| ۲          | ۲          | $\bigcirc$ | $\bigcirc$ | $\bigcirc$ | 60%   |
| ۲          |            | $\bigcirc$ |            | $\bigcirc$ | 70%   |
| ۲          | ۲          | ۲          | $\bigcirc$ | $\bigcirc$ | 20%   |
| ۲          |            |            | ۲          | $\bigcirc$ | 90%   |

| Signal Length   | 2 Sec  |
|-----------------|--------|
| Fallback Active | Yes    |
| Fallback Time   | 10 Min |
| Fallback Power  | 100%   |

- 1.  $K1 \sim K4$ : The relays on RCR.
- 2. Active: When selected, relays  $K1 \sim K4$  will be active.
- 3. Power: The corresponding limit on AC output power of inverter.
- 4. Signal Length: The minimum time required to activate a power limit.
- 5. Fallback: A fallback is an operation state which the inverter can enter if relays K1~K4 is not active in the table.
- 6. Fallback Active: When selected, fallback will take place.
- 7. Fallback Time: The time required if the input status is not valid.
- 8. Fallback Power: The power limit for fallback.

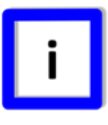

#### RCR Cannot Be Set via Web

To change RCR settings, you may need request a setting tool from your inverter supplier. Users cannot do this via web.

# 7.7 Using USB

#### Plugging in USB Stick

To acquire inverter data, you can plug in a pre-formatted USB stick into the USB interface beneath inverter. *The stick must be FAT or FAT32 formatted.* 

Remove the cap and plug in a USB stick. If inverter recognizes the device, the USB icon on LCD screen will light up.

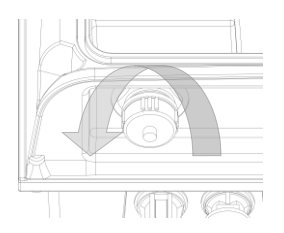

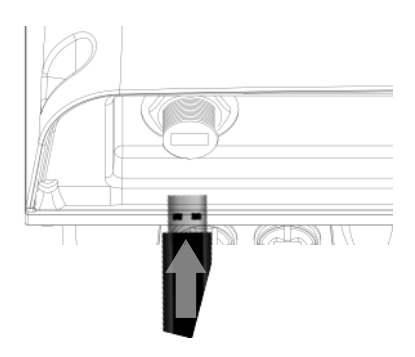

#### Downloading Inverter Data

After plugging in the USB, all data stored in the inverter will be downloaded to the stick automatically. During the download, USB icon will be blinking.

After downloading, while USB icon stays solid, you can then safely unplug the stick. The inverter data has been saved in the USB stick.

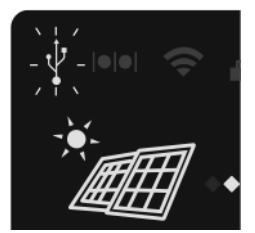

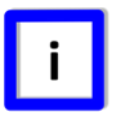

#### Data Format

There will be two data files downloaded. One is for SQLite; the other is a CSV (Common Separation Value).

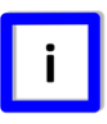

#### Note on Firmware Upgrade

If the USB stick contains an update of firmware, the inverter will not download data into USB stick but perform firmware upgrade instead.

#### Firmware Upgrade

The inverter can be a U upgraded to the latest firmware version via USB. To do this, you will need to have either the firmware update in USB stick.

#### Setting PF and 70% Power Limit

These parameters can only be done by an authorized agent. Please contact your local service provider if assistance is needed.

#### Capacity of Memory

The internal memory of inverter can store up to 3-year length of data. Data older than 3 year will be overwritten automatically.

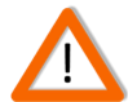

#### Back Up Inverter Data Periodically

Once the data stored in logger has been deleted, it cannot be retrieved. It is highly recommended to back up your inverter data periodically if you wish to retain all recordings.

# 8. RS485

### 8.1 About RS485

A typical RS485 connection is as below.

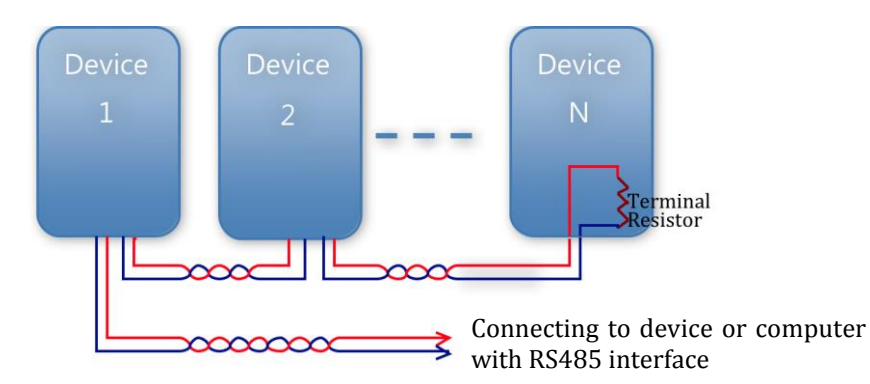

Some Noteworthy Points:

- 1. Wires between devices and computer shall be twisted.
- 2. Maximum allowable wire length is 1000 meters.
- 3. The terminal-end device should have a terminal resistor.
- 4. Due to multiple connections, each individual device should be assigned an IP address as to send/receive.

# 8.2 Connecting RS485

Wiring Diagram

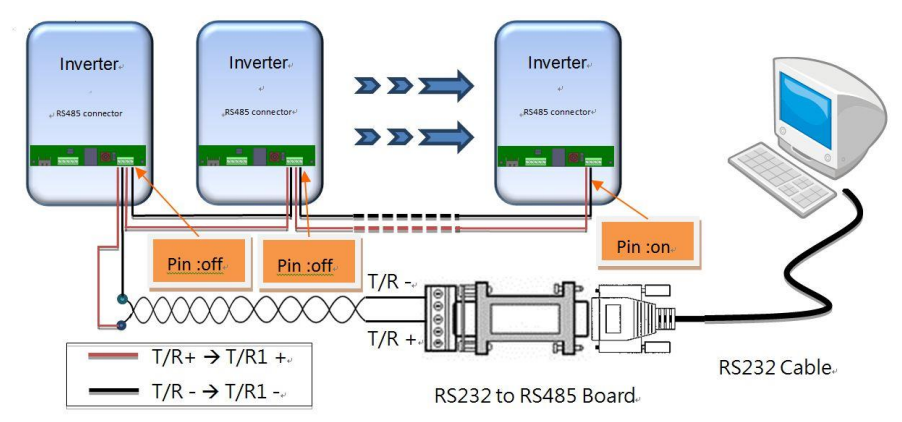

- 1. Connect T/R+ and T/R- of RS485 converter to the T/R1+ and T/R1- of an inverter respectively.
- 2. Between two inverters, match T/R2+ and T/R2- of this inverter to T/R1+ and T/R1- of the next inverter.
- 3. Set terminal resistor switch "ON" of the terminal-end inverter (last inverter of the row) only. The others' should be set as "OFF."

#### Inverter hardware interface

#### S-Series

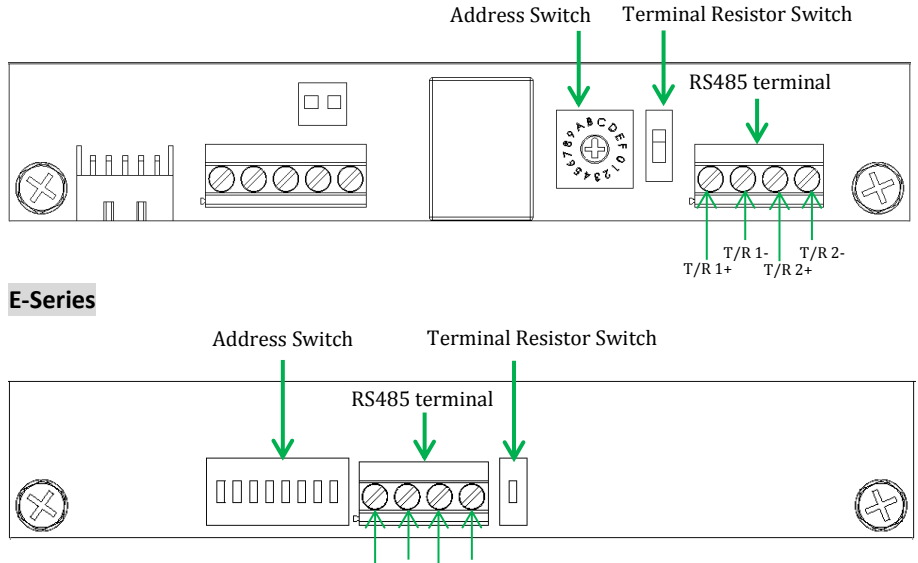

#### T/R 1- T/R 2-T/R 1+ T/R 2+

#### Address Setup(S-Series)

To do this setting, use the address rotary switch shown on right. For a single inverter, set the position to "1"; for multiple inverters, please assign them different positions with no duplications. Since only 15 positions  $(1 \sim F)$  are available, the

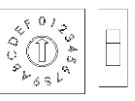

maximum number of inverters that can be grouped at a time in a RS485 bus is 15. Position "0" is reserved for broadcast purposes when multiple inverters are employed. Please do not use in all circumstances.

#### Address Setup(E-Series)

To do this setting, use the address dip switch shown on right. For a single inverter, set the position to "1"; for multiple inverters, please assign them different positions with no duplications. The maximum

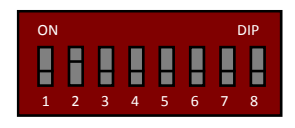

number of inverters that can be grouped at a time in a RS485 bus is 255. Position "0" is reserved for broadcast purposes when multiple inverters are employed. Please do not use in all circumstances.

#### Setting the Terminal Resistor

As shown on right, "ON" indicates a resistor is added. ONLY the terminal-end inverter (last inverter of the row) should have this switch set to "ON". Switches of the other inverters should be set as "OFF."

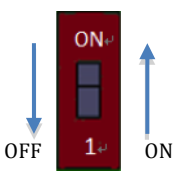

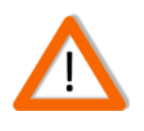

#### **Attention!**

Incorrect settings could cause communication failure.

# 9. Connecting to Ripple Control Receiver (RCR)

RCR receives control signals from your power company. PV series inverters can be connected to RCR directly. Inverters will be able to receive command from RCR and adjust their AC output powers to the corresponding level. A typical RCR installation is illustrated below.

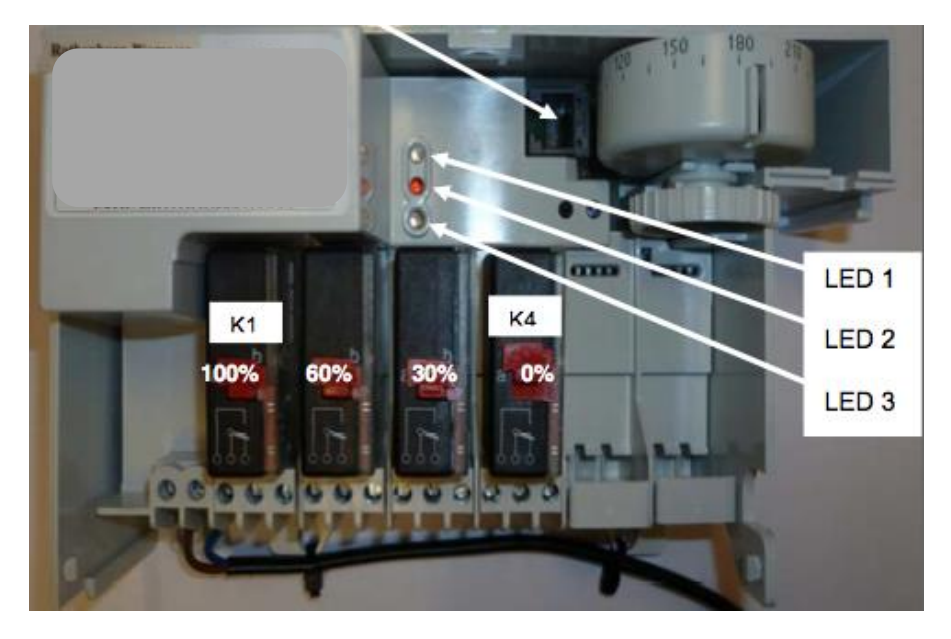

#### • Connections with Single Inverter

When connecting a single inverter only, refer to the figures below.

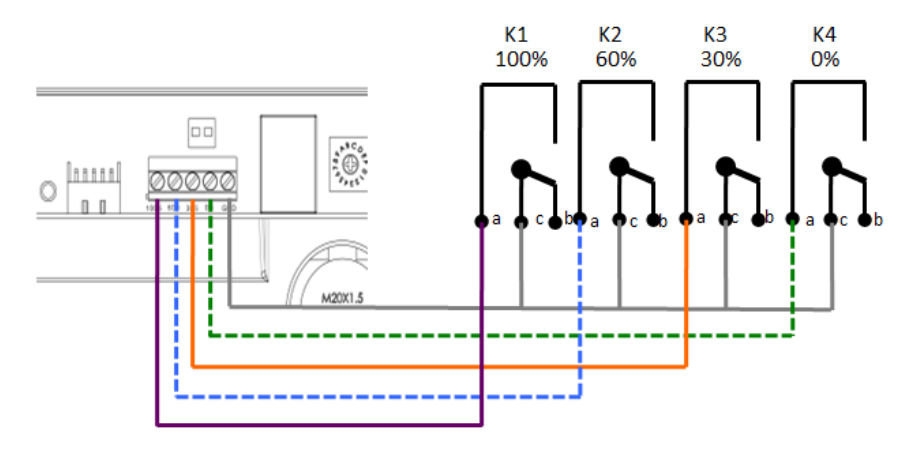

#### • 9.2 Connections with Multiple Inverters

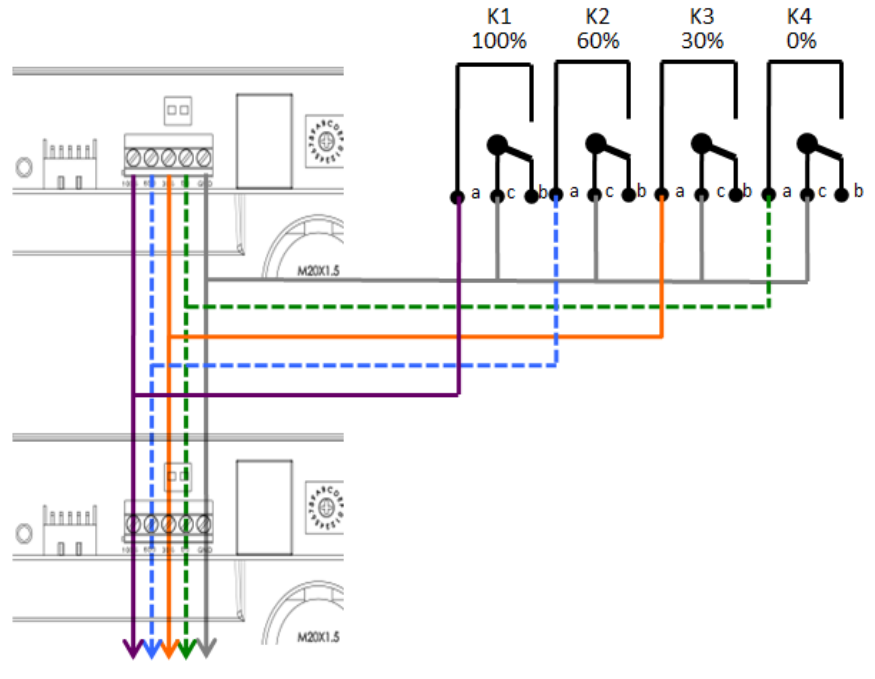

To Other Inverters

# **10. Operation (E-Series)**

E-Series stands for Economic Series. It offers three solutions for customers who are seeking only basic logger functionalities and wishing to save a bit upon their own interests. The display screen of inverter is either not equipped or of some simple form.

This is the simplest of E-Series. There is no screen of any kind. The LED panel has three LED lights and one button. When a fault occurs, one or two or three LED lights will be blinking in response.

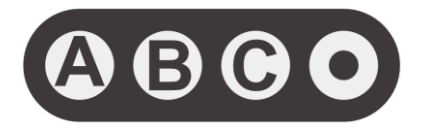

#### Button icon

| Icon | Description                               | Note |
|------|-------------------------------------------|------|
| A    | LED A $\cdot$ Reference LED fault table A |      |
| B    | LED B • Reference LED fault table B       |      |
| C    | LED C $\cdot$ Reference LED fault table C |      |
| 0    | Button                                    |      |

#### • LED fault LED indication

LED fault table

| LED A | LED B | LED C | Error Message               |
|-------|-------|-------|-----------------------------|
| OFF   | OFF   | OFF   | All Normal                  |
| ON    | OFF   | OFF   | DC Current Injection High   |
| OFF   | ON    | OFF   | Relay(s) Failed             |
| OFF   | OFF   | ON    | DC Current Sensor(s) Failed |

| LED A | LED B | LED C | Error Message                     |
|-------|-------|-------|-----------------------------------|
| ON    | ON    | OFF   | High Internal Temperature         |
| ON    | OFF   | ON    | GFCI Detection Failed             |
| OFF   | ON    | ON    | Bus Failed                        |
| Blink | Blink | Blink | Arcing Fault Detected (AFD)       |
| Blink | OFF   | OFF   | Isolation Fault (< $2.0M\Omega$ ) |
| OFF   | Blink | OFF   | Leakage Current High              |
| OFF   | OFF   | Blink | Cooling Fan(s) Failed             |

Note : Blinking means LEDs on for 0.5 seconds and off for 0.5 seconds.

#### LCD window structure

When inverter has connected to electrical grid and started generating power, of the LCM screen enters regular mode. The starting on-screen information by default contains Pac that is the instantaneous solar power being generated at the moment (unit: W), and Etoday that is the cumulative solar power that has been generated today (unit: kWh). Push the button on LED panel gently to change inverter information frame on LCM screen. Please refer to flow chart on next page for sequence of on-screen inverter information frames.

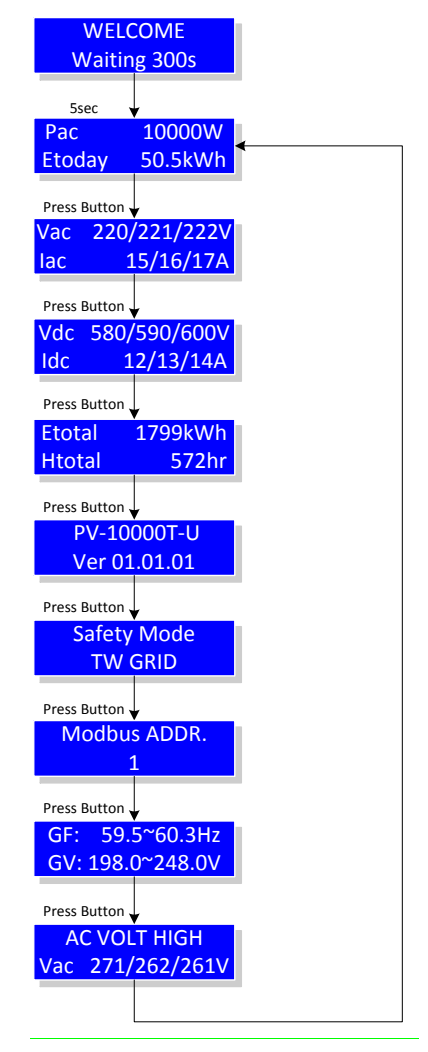

#### Error message

When inverter encounters an error, LCM screen enter error mode and an error message will be displayed on LCM screen continuously.

AC VOLT HIGH Vac 271/262/261V

This error message will remain on-screen until user presses the button on LED panel to unlock and exit error mode. When exited, the LCM screen returns to regular mode and goes to the information frame displaying the solar power being generated at the moment (unit: W) and cumulative solar power that has been generated today (unit: kWh). The error message mentioned above will be recorded in history error information frame. Refer to the table below for interpretation of all inverter error messages.

System error

| Error Message     | Indication                                  |
|-------------------|---------------------------------------------|
| AC VOLT HIGH      | Grid voltage over range                     |
| Vac xxx/xxx/xxx V | Measured voltage displayed                  |
| AC VOLT LOW       | Grid voltage below range                    |
| Vac xxx/xxx/xxx V | Measured voltage displayed                  |
| AC FREQ HIGH      | Grid frequency over range                   |
| fac xx.x Hz       | Measured frequency displayed                |
| AC FREQ LOW       | Grid frequency below range                  |
| fac xx.x Hz       | Measured frequency displayed                |
| PV VOLT HIGH      | Solar panel voltage over range              |
| Vdc xxx/xxx V     | Measured voltage displayed                  |
| PV ISUL LOW       | Check for insulation of solar panels failed |
| Ground I high     | Leakage current high                        |
| Ig xxx mA         | Measured current displayed                  |

Inverter internal error (1)

| Error Message               | Indication                                 |
|-----------------------------|--------------------------------------------|
|                             | Internal fault detected                    |
| KEEP FV OFF                 | Please keep DC breaker of solar panels off |
| C1                          | High DC current detected                   |
| C2                          | Relay failed                               |
| C3                          | DC current sensor failed                   |
| C4                          | Internal temperature high                  |
| C5                          | GFCI detection failed                      |
| C7                          | Anti-islanding detection failed            |
| FAN FAILS                   | Fan not working properly                   |
| Inverter internal error (2) |                                            |
| Error Message               | Indication                                 |
| F1                          | Bus voltage low                            |
| F2                          | Bus voltage high                           |

| FZ | Bus voltage nigh                          |
|----|-------------------------------------------|
| F3 | CPU communication abnormal                |
| F4 | Mismatch of firmware version between CPUs |
| F5 | EEPROM memory faulty                      |
| F6 | Error on system consistency               |
| F7 | Over-current in inverter detected         |
| F8 | Slow start-up on Bus                      |

#### History error Information Frame

The inverter error that has occurred most recently is generally recorded by the history error.

History Error Message Record

# **11. Maintenance**

Conventionally, an inverter does not require any special care throughout its life. However, to keep the inverter in best performance, it's recommended to do the following on a regular basis.

- 1. Make sure no object is placed on the top of inverter.
- 2. Dust off the inverter, especially the heat sink located on the top of inverter.
- 3. Monitor power production figures of inverter.
- 4. Inspect all wires and cables.

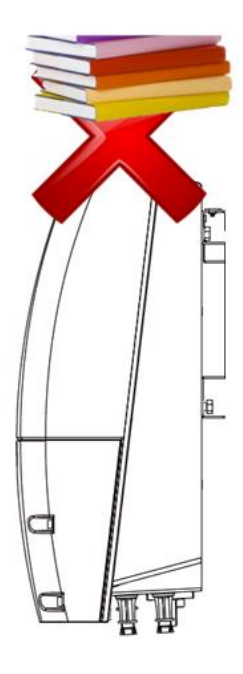

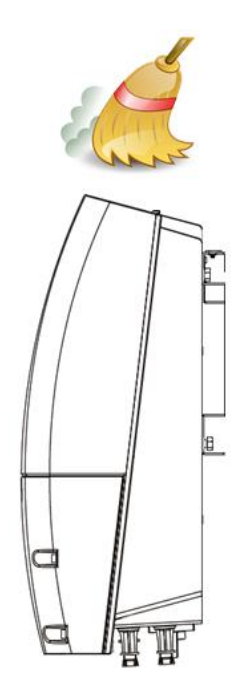

### **11.1 Replacing Fans**

For years of operation, the fans of the inverter may be worn out. When the fans are very noisy or stopped, please replace the fan.

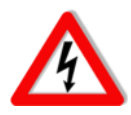

#### Be sure to SWITCH off PV and AC

Before replacing fan, please turn both AC and DC off.

#### Replacing Internal Fan

- 1. Switch both DC and AC off
- 2. Open front cover
- 3. Unplug fan connector
- 4. Remove screws of the fan
- 5. Take fan off
- 6. Replace new fan supplied by authorized dealer

#### Replacing External Fan

- 1. Switch both DC and AC off
- 2. Open front cover
- 3. Remove screws as figure
- 4. Take fan off
- 5. Unplug fan connector
- 6. Replace new fan supplied by authorized dealer

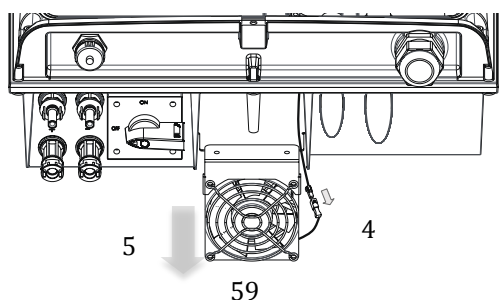

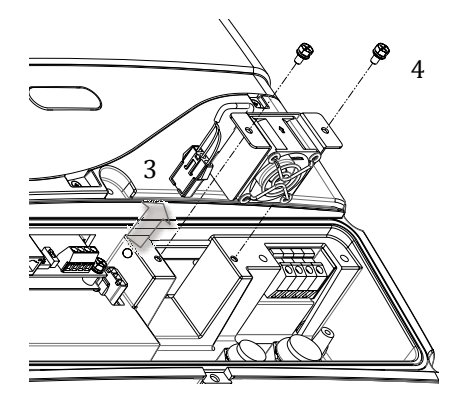

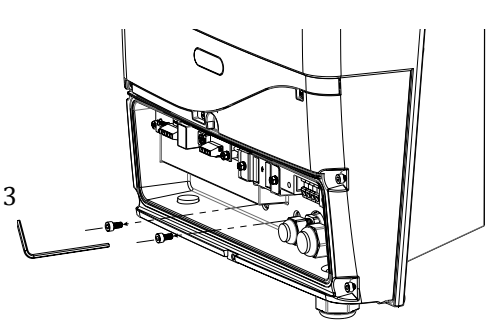

# **12. Troubleshooting**

In cases where an inverter detects a problem, an error message may be conveyed by the system. Use the table below to resolve accordingly. If the problem persists, contact your local service provider for further assistance.

| Trouble                               | Suggestions                                                                                                    |  |  |
|---------------------------------------|----------------------------------------------------------------------------------------------------|--|--|
| No display or<br>incorrect display    | <ol> <li>Check AC connection segments such as fuses,<br/>breakers and wires. Be sure AC is connected to<br/>inverter properly.</li> <li>Switch AC off and on again.</li> </ol>                                                                                                    |  |  |
| No generation<br>(No Error)           | <ol> <li>Check PV wiring.</li> <li>Check PV polarities.</li> <li>Check PV voltages.</li> <li>Wait for stronger sunlight.</li> </ol>                                                                                                    |  |  |
| Error on display                      | <ol> <li>Refer to error table in Error Frame section.</li> <li>Error other than "C#": Check the error message<br/>and take suitable action.</li> <li>"C#" Error: Switch off the AC breaker then the<br/>DC breaker. Switch on the DC breaker then the<br/>AC breaker again.</li> <li>If "C#" error persists, call your local service<br/>provider for assistance.</li> </ol> |  |  |
| Generated power<br>less than expected | <ol> <li>Check module installation.</li> <li>Check the PV module is damaged or sheltered.</li> <li>Ensure inverter is not in direct sun light.</li> <li>Remove all objects on inverter.</li> <li>Check the setting space of each inverter.</li> <li>Check inverter's ambient temperature.</li> </ol>                                                                         |  |  |

# **13. Specifications**

### PV-5000T-U/PV-8000T-U/PV-10000T-U

|                                      | Unit | PV-5000T-U                  | PV-8000T-U  | PV-10000T-U |
|--------------------------------------|------|-----------------------------|-------------|-------------|
| Input (DC)                           |      |                             |             |             |
| Recommended<br>Max. Power            | W    | 5500                        | 8800        | 11000       |
| MPPT Range<br>(full load)            | V    | 550 ~ 850                   | 550 ~ 850   | 550 ~ 850   |
| Working Range                        | V    | 180 ~ 980                   | 180 ~ 980   | 180 ~ 980   |
| Max. DC Voltage                      | V    | 980                         | 980         | 980         |
| Max. DC Current                      | А    | 10                          | 10 x 2      | 10 x 2      |
| No. of MPP Trackers                  |      | 1                           | 2           | 2           |
| I <sub>SC</sub> PV                   | А    | 14                          | 14 x 2      | 14 x 2      |
| Max. backfeed current to array       | mA   | 1.0                         | 1.0         | 1.0         |
| Output (AC)                          |      |                             |             |             |
| Nom. Power                           | W    | 5000                        | 8000        | 10000       |
| Max. Power                           | W    | 5000                        | 8000        | 10000       |
| Power @ 55°C                         | W    | 4000                        | 8000        | 8000        |
| Nominal Voltage                      | V    | 220/380 ; 230/400 ; 240/415 |             |             |
| Voltage Range                        | V    | $184 \sim 264.5^{1}$        |             |             |
| Nominal Frequency                    | Hz   | 50/60                       |             |             |
| Power Factor                         |      |                             | -0.8 ~ +0.8 |             |
| Maximum Current                      | А    | 8.0                         | 12.8        | 16.0        |
| Max. O/P Over-<br>Current Protection | А    | 15                          | 30          | 30          |
| Efficiencies                         |      |                             |             |             |
| Max. Efficiency                      | %    | 97.5                        | 97.7        | 97.9        |
| Euro- Eta                            | %    | 96.2                        | 97.0        | 97.2        |
| General                              |      |                             |             |             |
| Temp. Range                          | °C   |                             | -20 ~ 55    |             |
| Temp. (Full Power)                   | °C   |                             | -20 ~ 45    |             |

<sup>1</sup> Voltage Range: 184~264.5 for VDE-AR-N 4105

|                  | Unit | PV-5000T-U                                                               | PV-8000T-U                          | PV-10000T-U         |
|------------------|------|--------------------------------------------------------------------------|-------------------------------------|---------------------|
| Topology         |      |                                                                          | Transformerless                     |                     |
| Protection       |      |                                                                          | IP65                                |                     |
| Humidity         | %    |                                                                          | 0~100%                              |                     |
| Cooling          |      |                                                                          | Convection                          |                     |
| Protection Class |      |                                                                          | Ι                                   |                     |
| Overvoltage Cat. |      | Р                                                                        | ollution Degree I                   | II                  |
| Environment Cat. |      | DC I                                                                     | nput: II, AC Outpı                  | ıt: III             |
| Amplitude        | М    |                                                                          | < 2,000                             |                     |
| Features         |      |                                                                          |                                     |                     |
| LCD              |      | Ic                                                                       | on Graphic Displ                    | ay                  |
| RS485            |      | St                                                                       | andard, half-dupl                   | ex                  |
| Power Reduction  |      | Yes, via US                                                              | B with authorize                    | d software          |
| Wi-Fi            |      |                                                                          | Optional                            |                     |
| Data Logging     |      |                                                                          | Yes, 3 years                        |                     |
| Web Server       |      |                                                                          | Yes                                 |                     |
| Clock Sync       |      | Automati                                                                 | cally sync with ti                  | me server           |
| Mechanical       |      |                                                                          |                                     |                     |
| W x H x D        | mm   | 418x485x190                                                              | 418x485x196                         | 418x485x196         |
| Weight           | kg   | 23                                                                       | 24                                  | 24                  |
| Input Pairs      |      | 1                                                                        | 2                                   | 2                   |
| DC Switch        |      |                                                                          | Optional                            |                     |
| Compliances      |      |                                                                          |                                     |                     |
| Grid Monitoring  |      | VDE-AR-N 4105, VDE0126-1-1/A1, AS/NZS<br>4777.2, AS/NZS 4777.3, PEA, MEA |                                     |                     |
| Safety           |      | IEC 62109-1, 62109-2                                                     |                                     |                     |
| EMC Emission     |      | EN61000-3-2,                                                             | EN61000-3-3, EN<br>AS/NZS 61000.6.3 | 161000-6-3/-4,<br>3 |
| EMC Immunity     |      |                                                                          | EN61000-6-2                         |                     |

Note: Specifications are subject to change without prior notice.

### PV-15000T-U

|                                      | Unit | PV-15000T-U                           |
|--------------------------------------|------|---------------------------------------|
| Input (DC)                           |      |                                       |
| Recommended<br>Max. Power            | W    | 16500                                 |
| MPPT Range<br>(full load)            | V    | 550 ~ 850                             |
| Working Range                        | V    | 180 ~ 980                             |
| Max. DC Voltage                      | V    | 980                                   |
| Max. DC Current                      | А    | 10 x 2 (Paralleled DC Feeds) & 10 x 1 |
| No. of MPP Trackers                  |      | 2                                     |
| I <sub>SC</sub> PV                   | А    | 14 x 2 (Paralleled DC Feeds) & 14 x 1 |
| Max. backfeed<br>current to array    | mA   | 1.0                                   |
| Output (AC)                          |      |                                       |
| Nom. Power                           | W    | 15000                                 |
| Max. Power                           | W    | 15000                                 |
| Power @ 55°C                         | W    | 12000                                 |
| Nominal Voltage                      | V    | 220/380;230/400;240/415               |
| Voltage Range                        | V    | 184 ~ 264.5 <sup>2</sup>              |
| Nominal Frequency                    | Hz   | 50/60                                 |
| Power Factor                         |      | $-0.8 \sim +0.8$                      |
| Maximum Current                      | А    | 24.0                                  |
| Max. O/P Over-<br>Current Protection | А    | 45.0                                  |
| Efficiencies                         |      |                                       |
| Max. Efficiency                      | %    | 98.1                                  |
| Euro- Eta                            | %    | 97.7                                  |
| General                              |      |                                       |
| Temp. Range                          | °C   | -20 ~ 55                              |
| Temp. (Full Power)                   | °C   | -20 ~ 45                              |
| Topology                             |      | Transformerless                       |

<sup>&</sup>lt;sup>2</sup> Voltage Range: 184~264.5 for VDE-AR-N 4105

|                    | Unit | PV-15000T-U                                   |  |
|--------------------|------|-----------------------------------------------|--|
| Protection         |      | IP65                                          |  |
| Humidity           | %    | 0~100                                         |  |
| Cooling            |      | Convection                                    |  |
| Protection Class   |      | Ι                                             |  |
| Overvoltage Cat.   |      | Pollution Degree III                          |  |
| Environment Cat.   |      | DC Input: II, AC Output: III                  |  |
| Amplitude          | М    | < 2,000                                       |  |
| Features           |      |                                               |  |
| LCD                |      | Icon Graphic Display                          |  |
| RS485              |      | Standard, half-duplex                         |  |
| Power Reduction    |      | Yes, via USB with authorized software         |  |
| Wi-Fi              |      | Optional                                      |  |
| Data Logging       |      | Yes, 3 years                                  |  |
| Web Server         |      | Yes                                           |  |
| Clock Sync         |      | Automatically sync with time server           |  |
| Mechanical         |      |                                               |  |
| W x H x D          | mm   | 418x485x196                                   |  |
| Weight             | kg   | 27                                            |  |
| Input Pairs        |      | 3                                             |  |
| DC Switch          |      | Optional                                      |  |
| Compliances        |      |                                               |  |
| Grid Monitoring    |      | VDE-AR-N 4105/IEEE 1547, VDE0126-1-1/A1,      |  |
| Gi lu Mollitorilig |      | AS/NZS 4777.2, AS/NZS 4777.3, PEA, MEA        |  |
| Safety             |      | IEC 62109-1, 62109-2                          |  |
| EMC Emission       |      | IEC EN61000-6-3/-4, EN61000-3-11,             |  |
| EMC Immunity       |      | EN01000-3-12, A5/N25 01000.6.3<br>EN61000-6-2 |  |
| EMC minunity       |      | EN01000-0-2                                   |  |

Note: Specifications are subject to change without prior notice.

#### PV-20000T-U

|                                      | Unit | PV-20000T-U                           |
|--------------------------------------|------|---------------------------------------|
| Input (DC)                           |      |                                       |
| Recommended<br>Max. Power            | W    | 22000                                 |
| MPPT Range<br>(full load)            | V    | 550 ~ 780                             |
| Working Range                        | V    | 180 ~ 980                             |
| Max. DC Voltage                      | V    | 980                                   |
| Max. DC Current                      | А    | 10 x 2 (Paralleled DC Feeds) & 10 x 2 |
| No. of MPP Trackers                  |      | 2                                     |
| I <sub>SC</sub> PV                   | А    | 14 x 2 (Paralleled DC Feeds) & 14 x 2 |
| Max. backfeed current to array       | mA   | 1.0                                   |
| Output (AC)                          |      |                                       |
| Nom. Power                           | W    | 20000                                 |
| Max. Power                           | W    | 20000                                 |
| Power @ 60°C                         | W    | 12kW@780Vdc Min.                      |
| Nominal Voltage                      | V    | 220/380;230/400;240/415               |
| Voltage Range                        | V    | 184 ~ 264.5 <sup>3</sup>              |
| Nominal Frequency                    | Hz   | 50/60                                 |
| Power Factor                         |      | -0.8 ~ +0.8                           |
| Maximum Current                      | А    | 32.0                                  |
| Max. O/P Over-<br>Current Protection | А    | 66.0                                  |
| Efficiencies                         |      |                                       |
| Max. Efficiency                      | %    | 98.2                                  |
| Euro- Eta                            | %    | 98.0                                  |
| General                              |      |                                       |
| Temp. Range                          | °C   | -25 ~ 60                              |
| Temp. (Full Power)                   | °C   | -20 ~ 45                              |

<sup>&</sup>lt;sup>3</sup> Voltage Range: 184~264.5 for VDE-AR-N 4105

|                    | Unit | PV-20000T-U                                                                        |
|--------------------|------|------------------------------------------------------------------------------------|
| Topology           |      | Transformerless                                                                    |
| Protection         |      | IP65                                                                               |
| Humidity           | %    | 0~100                                                                              |
| Cooling            |      | Convection                                                                         |
| Protection Class   |      | Ι                                                                                  |
| Overvoltage Cat.   |      | Pollution Degree III                                                               |
| Environment Cat.   |      | DC Input: II, AC Output: III                                                       |
| Amplitude          | М    | < 2,000                                                                            |
| Features(S-Series) |      |                                                                                    |
| LCD                |      | Icon Graphic Display                                                               |
| RS485              |      | Standard, half-duplex                                                              |
| Power Reduction    |      | Yes, via USB with authorized software                                              |
| Wi-Fi              |      | Optional                                                                           |
| Data Logging       |      | Yes, 3 years                                                                       |
| Web Server         |      | Yes                                                                                |
| Clock Sync         |      | Automatically sync with time server                                                |
| Features(E-Series) |      |                                                                                    |
| LCD                |      | 1602 character type                                                                |
| RS485              |      | Standard, half-duplex                                                              |
| Power Reduction    |      | Yes, via RS485 with authorized software                                            |
| Wi-Fi              |      | N/A                                                                                |
| Data Logging       |      | N/A                                                                                |
| Web Server         |      | N/A                                                                                |
| Clock Sync         |      | N/A                                                                                |
| Mechanical         |      |                                                                                    |
| W x H x D          | mm   | 467x485x306                                                                        |
| Weight             | kg   | 42                                                                                 |
| Input Pairs        |      | 4                                                                                  |
| DC Switch          |      | Optional                                                                           |
| Compliances        |      |                                                                                    |
| Grid Monitoring    |      | VDE-AR-N 4105/IEEE 1547, VDE0126-1-1/A1,<br>AS/NZS 4777.2, AS/NZS 4777.3, PEA, MEA |

|              | Unit | PV-20000T-U                                                      |
|--------------|------|------------------------------------------------------------------|
| Safety       |      | IEC 62109-1, 62109-2                                             |
| EMC Emission |      | IEC EN61000-6-4, EN61000-3-11, EN61000-3-12,<br>AS/NZS 61000.6.4 |
| EMC Immunity |      | EN61000-6-2                                                      |

Note: Specifications are subject to change without prior notice.

# 14. Addendum

#### **Efficiency Charts**

#### PV-5000T-U

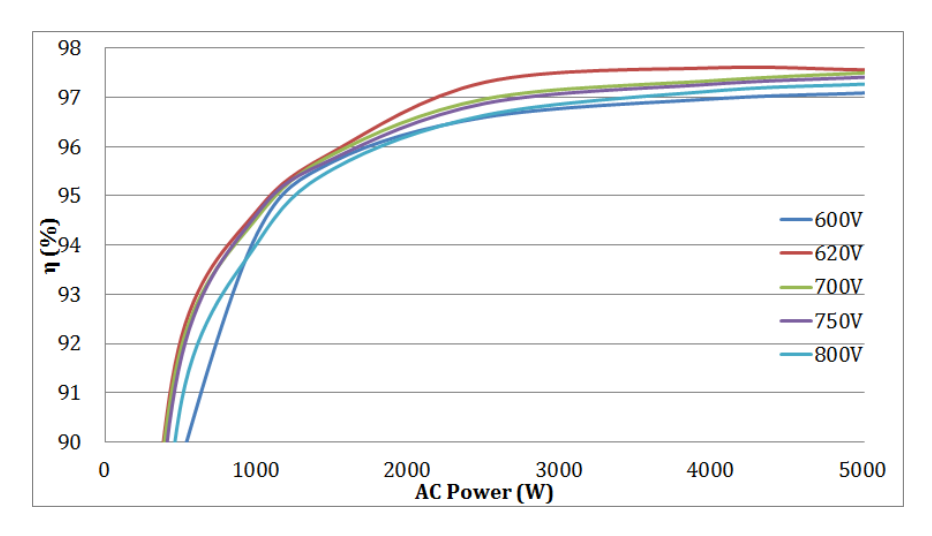

#### PV-8000T-U

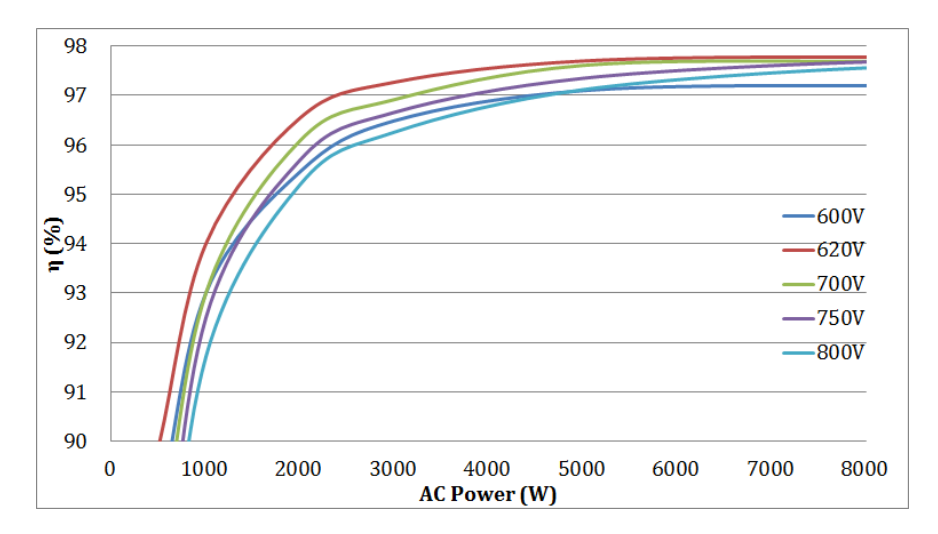

#### PV-10000T-U

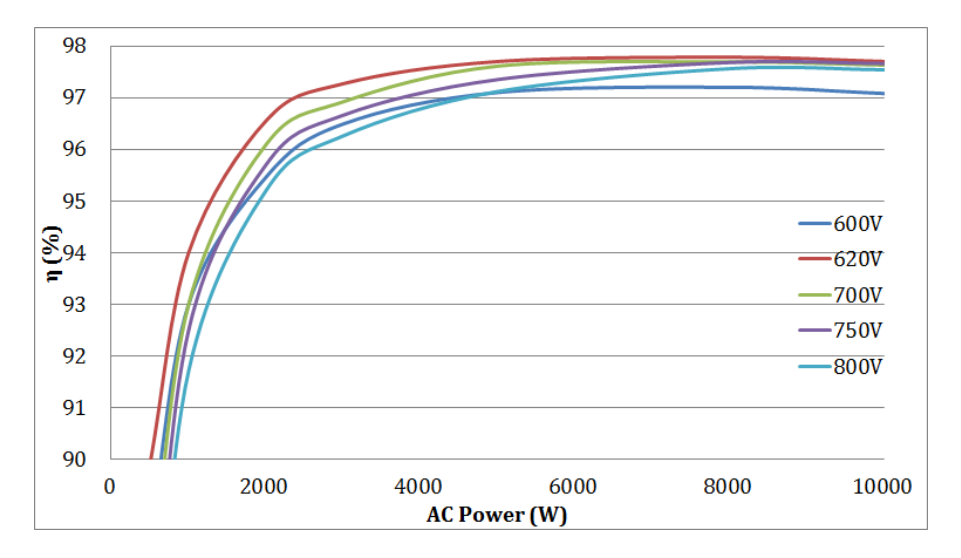

#### PV-15000T-U

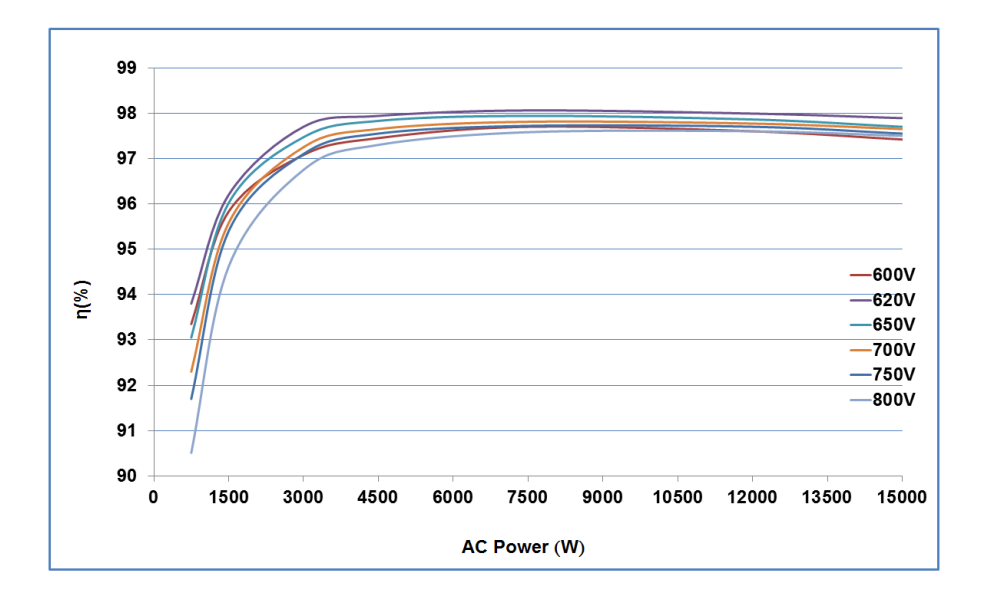

#### PV-20000T-U

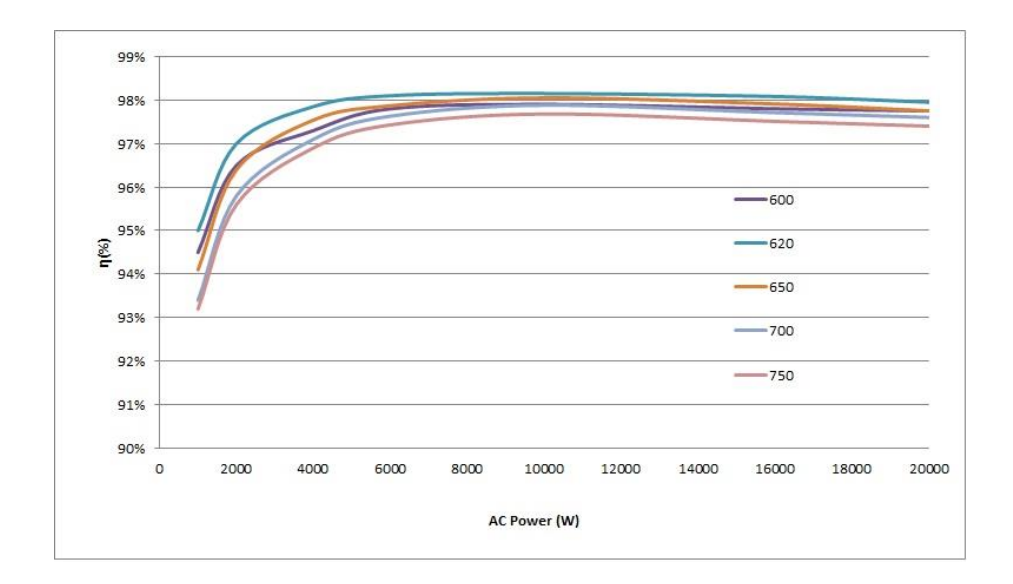

P/N: 614-37056-02